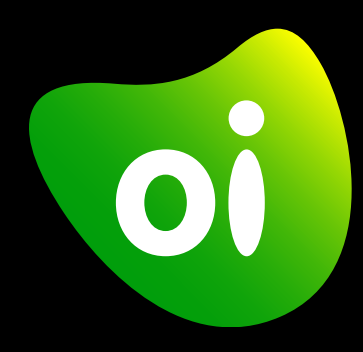

# manual do cliente Oi Fixo digital solução UC4X

18 de Setembro de 2024

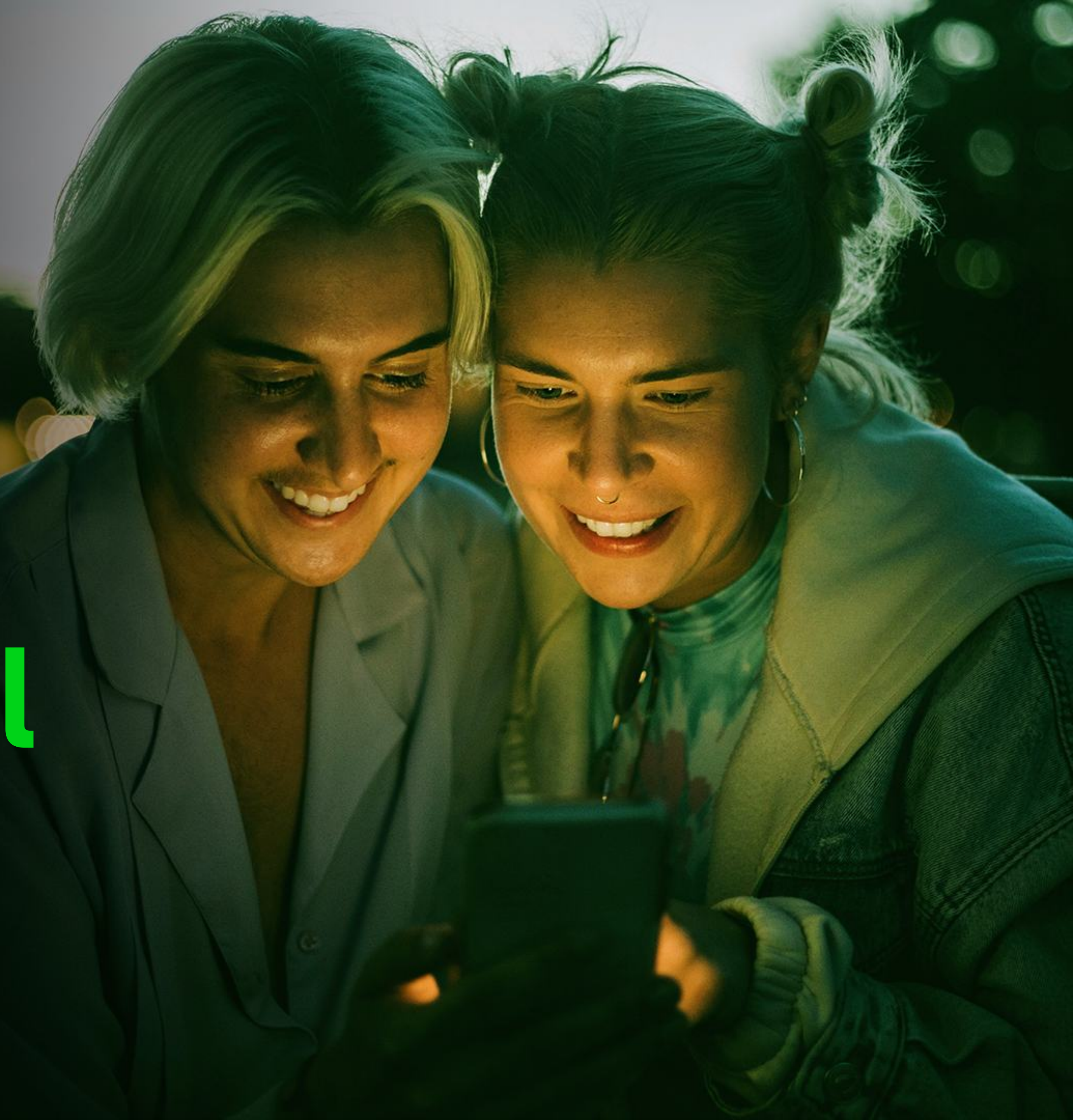

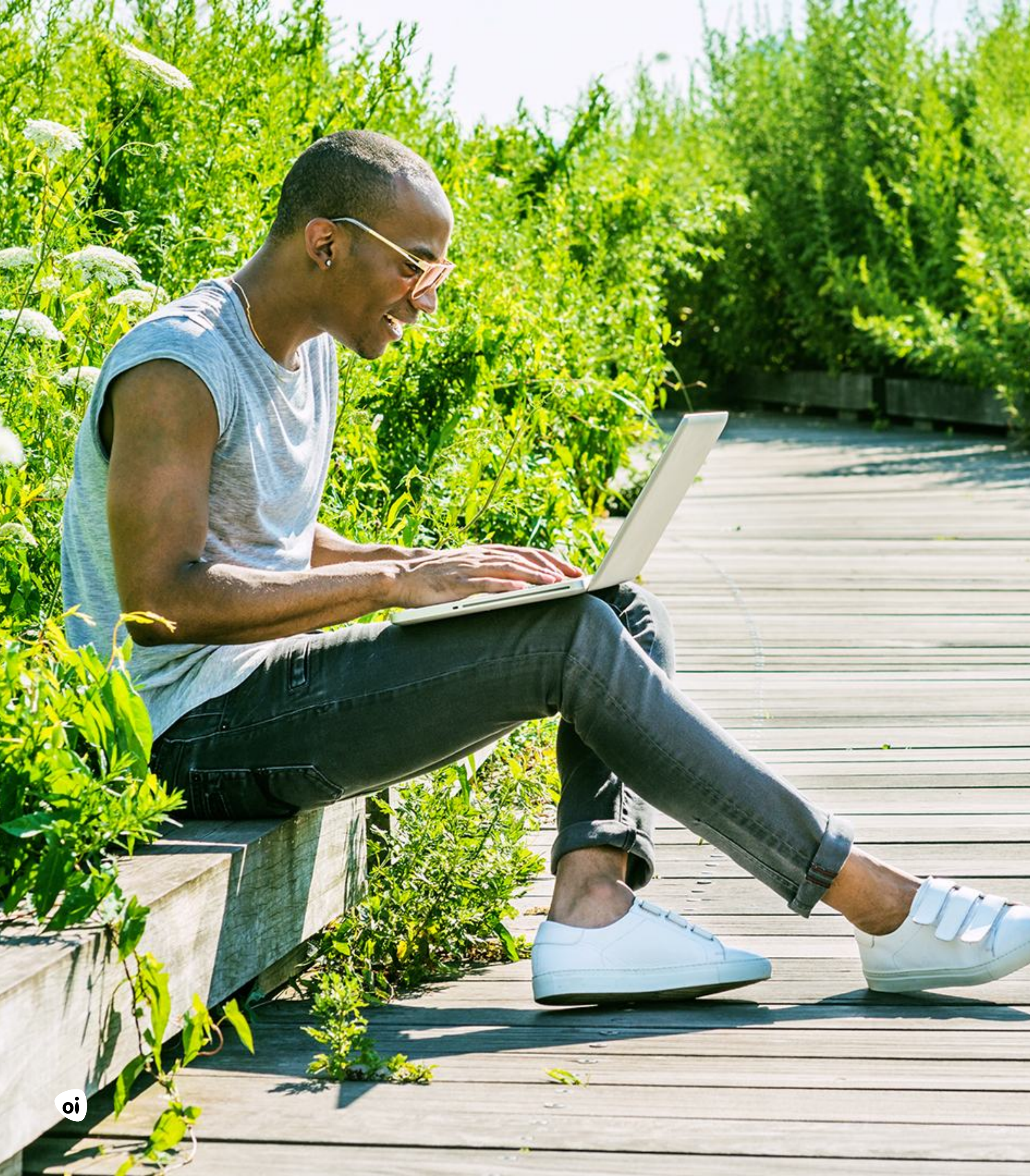

# Oi Fixo digital

Tenha toda a comunicação do seu Oi Fixo em uma plataforma em nuvem

1

manual do cliente | introdução

# **guia rápido** Instalação dos aplicativos Aplicativo móvel Softphone [computador]

### aqui você encontrará

| introdução                                   | pag. 3 |
|----------------------------------------------|--------|
| principais benefícios                        | pag. 4 |
| o que é a solução                            | pag. 5 |
| como o Oi Fixo digital acessará a tecnologia | pag. 6 |
| canais de atendimento                        | pag. 3 |
| perguntas mais frequentes                    | pag. 3 |

### 4 5 6 38 39

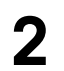

manual do cliente | introdução

# 0, antes de mais nada, queremos agradecer a você por continuar com a gente.

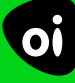

E aqui, neste Guia Rápido, você encontra todas as informações pra auxiliar no seu primeiro acesso e conhecer todos os serviços que a nova tecnologia oferece.

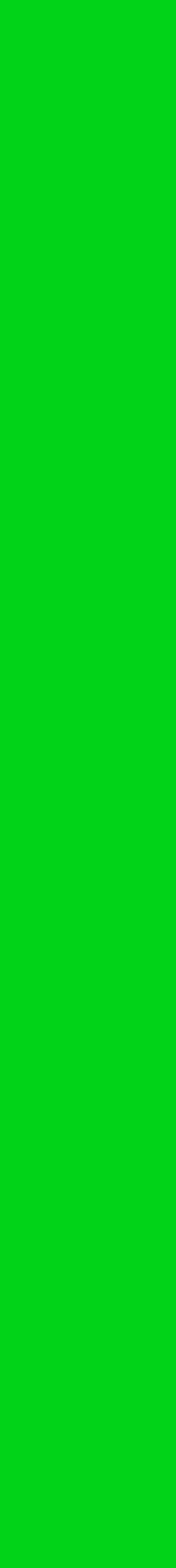

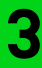

manual do cliente | principais benefícios

# **Solution benefícios**

#### Seu número vai continuar o mesmo

Não se preocupe: seu número não muda e os serviços que você tem vão continuar existindo.

#### Você vai usar o telefone em qualquer lugar

O Oi Fixo digital funciona fora de casa, em outras cidades e estados.

#### Você pode usar em mais de um aparelho ao mesmo tempo

Por exemplo: celular e computador.

#### Suas ligações vão ter muito mais qualidade

Você liga com celular, tablet e computador usando o aplicativo Oi UC4X. Sem chiados nas ligações e interrupções no serviço.

4

manual do cliente | o que é a solução

oi

# o que é a solução UC4X

Oi Fixo digital é a tecnologia que **leva a telefonia fixa pra operar 100% na Nuvem**. Assim, com um smartphone ou computador, você poderá fazer e receber chamadas usando seu **Oi Fixo digital** - que continua com o mesmo número.

E você ainda terá outras funcionalidades pra facilitar seu dia a dia, como: **Teleconferências, Transferência de chamadas e Chamada de vídeo.** 

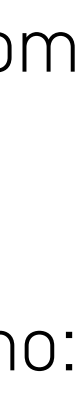

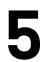

você tem dois jeitos pra acessar e modernizar a tecnologia

#### 1ª Opção: Através do aplicativo no celular.

No e-mail que você recebeu estão o login e a senha que devem ser usados para o acesso. Siga também as instruções que aparecerão na tela.

#### 2ª Opção: Através do aplicativo Softphone no computador.

No e-mail que você recebeu estão o login e a senha que devem ser usados para o acesso. Siga também as instruções que aparecerão na tela pra baixar e instalar o aplicativo no seu computador.

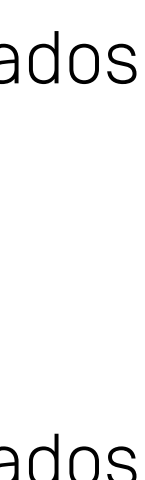

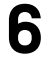

guia rápido instalação do aplicativo no smartphone

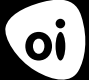

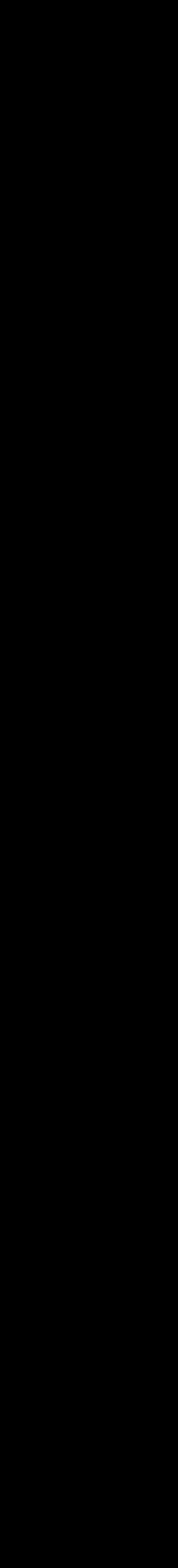

7

#### Primeiro,

baixe gratuitamente o app Oi Fixo digital na sua loja de aplicativos.

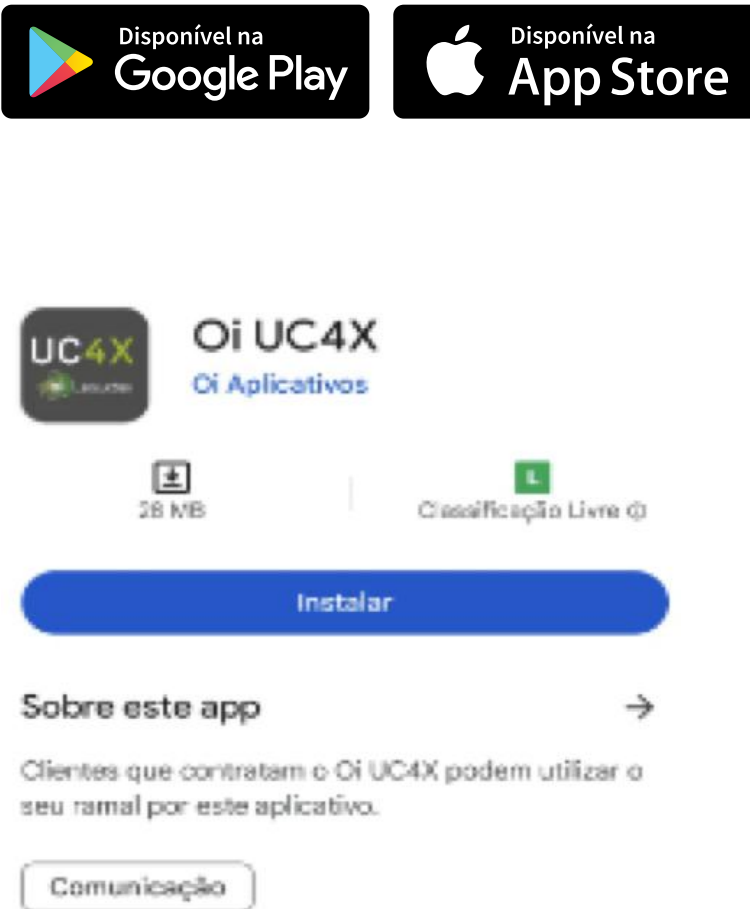

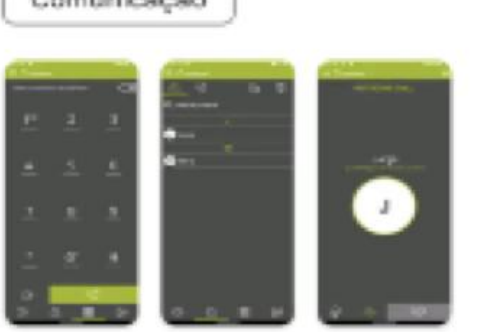

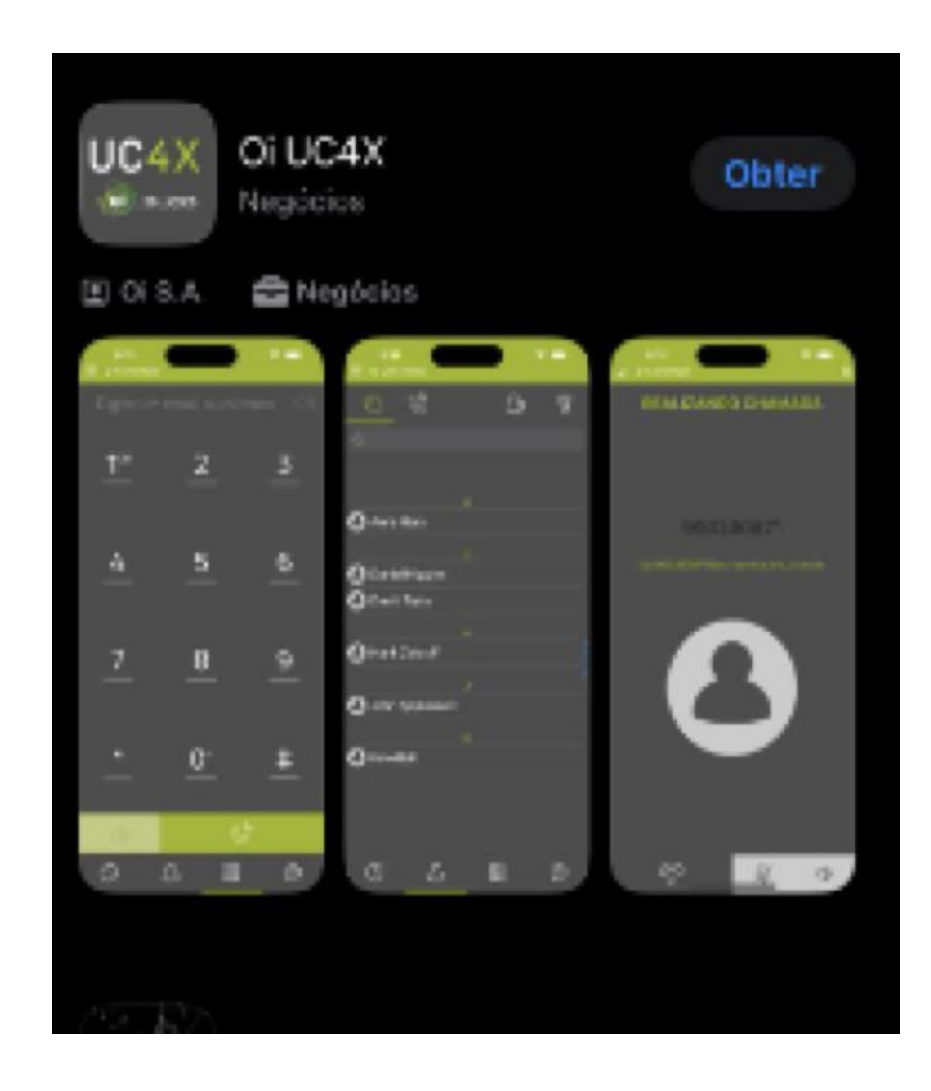

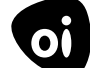

#### Depois,

digite o Nome de Usuário e Senha que a Oi enviou pra você por e-mail.

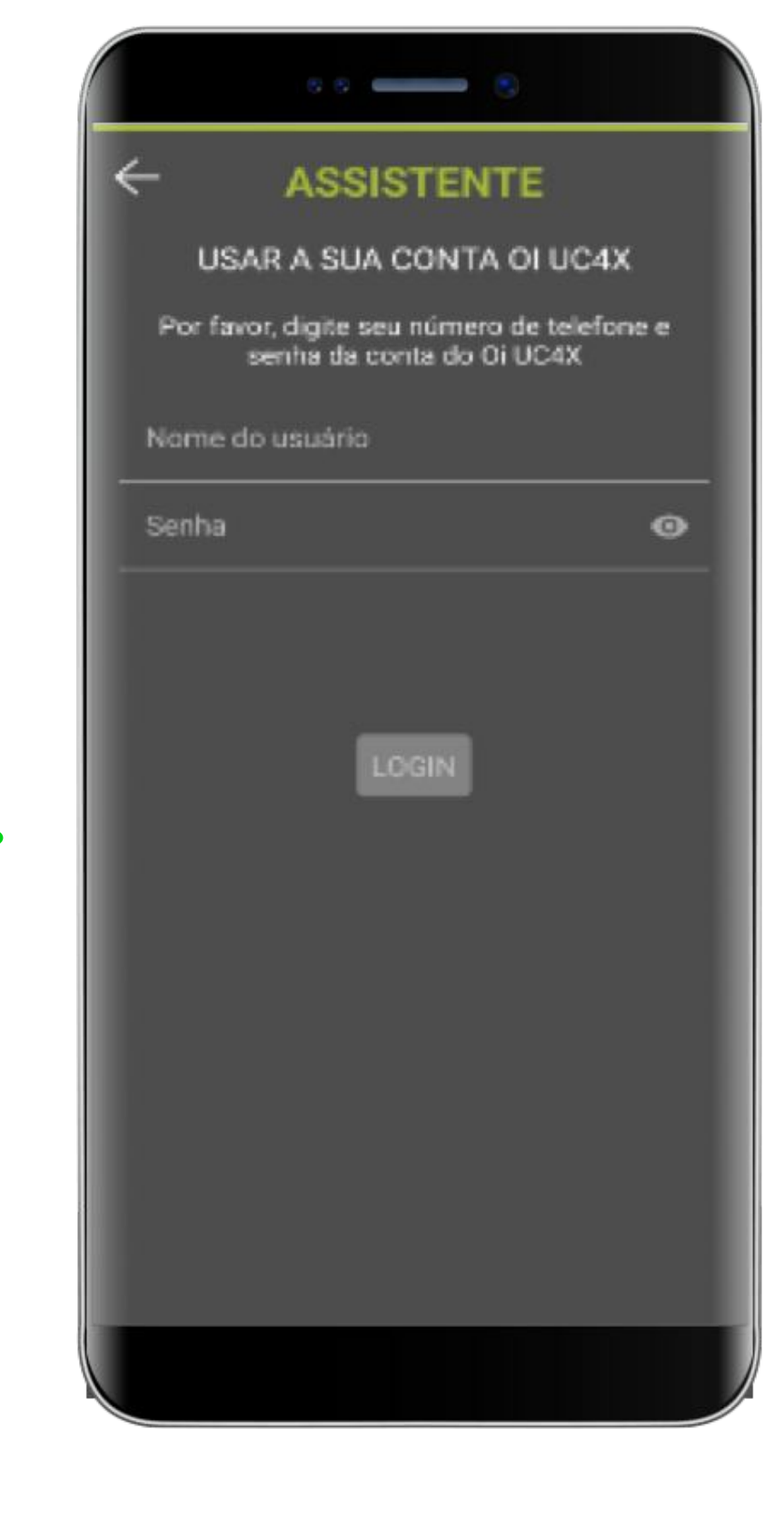

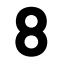

oi

# instalação do appios

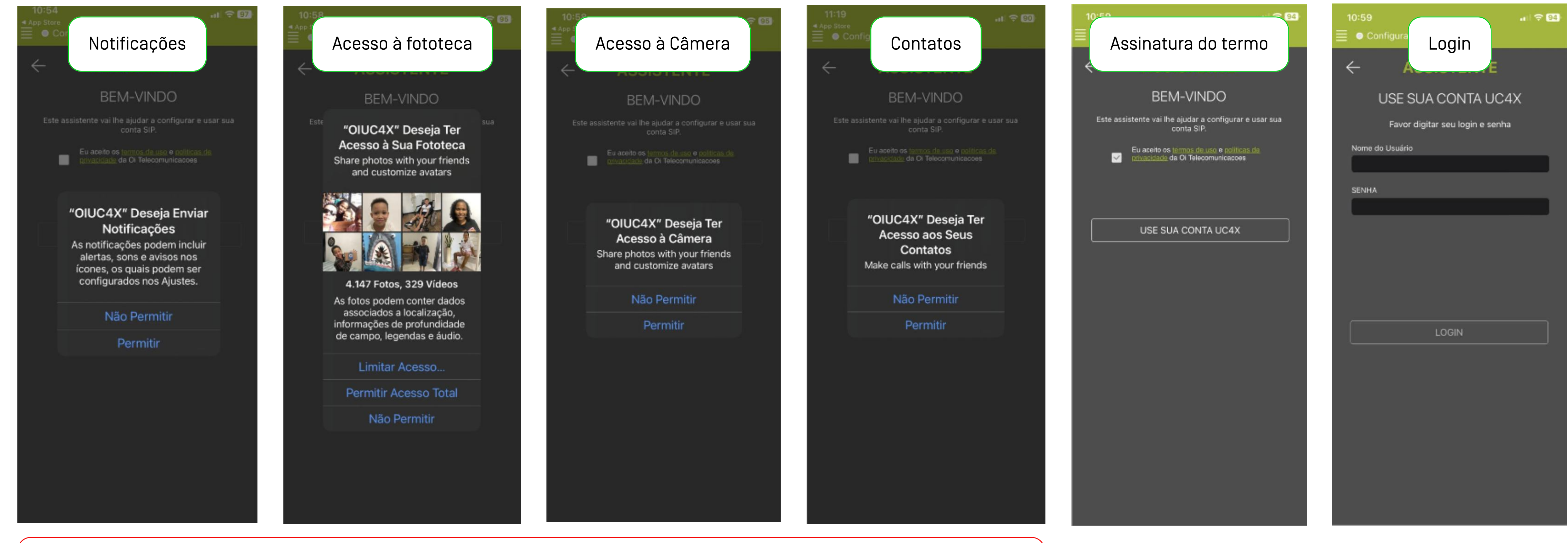

Importante: pra configurar o aplicativo Oi UC4X com sucesso, você deve dar permissão aos acessos solicitados durante a instalação.

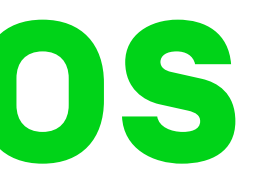

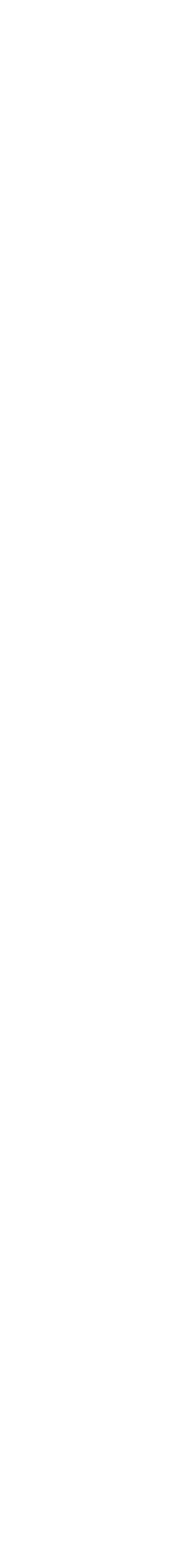

9

oi

# instalação do app android

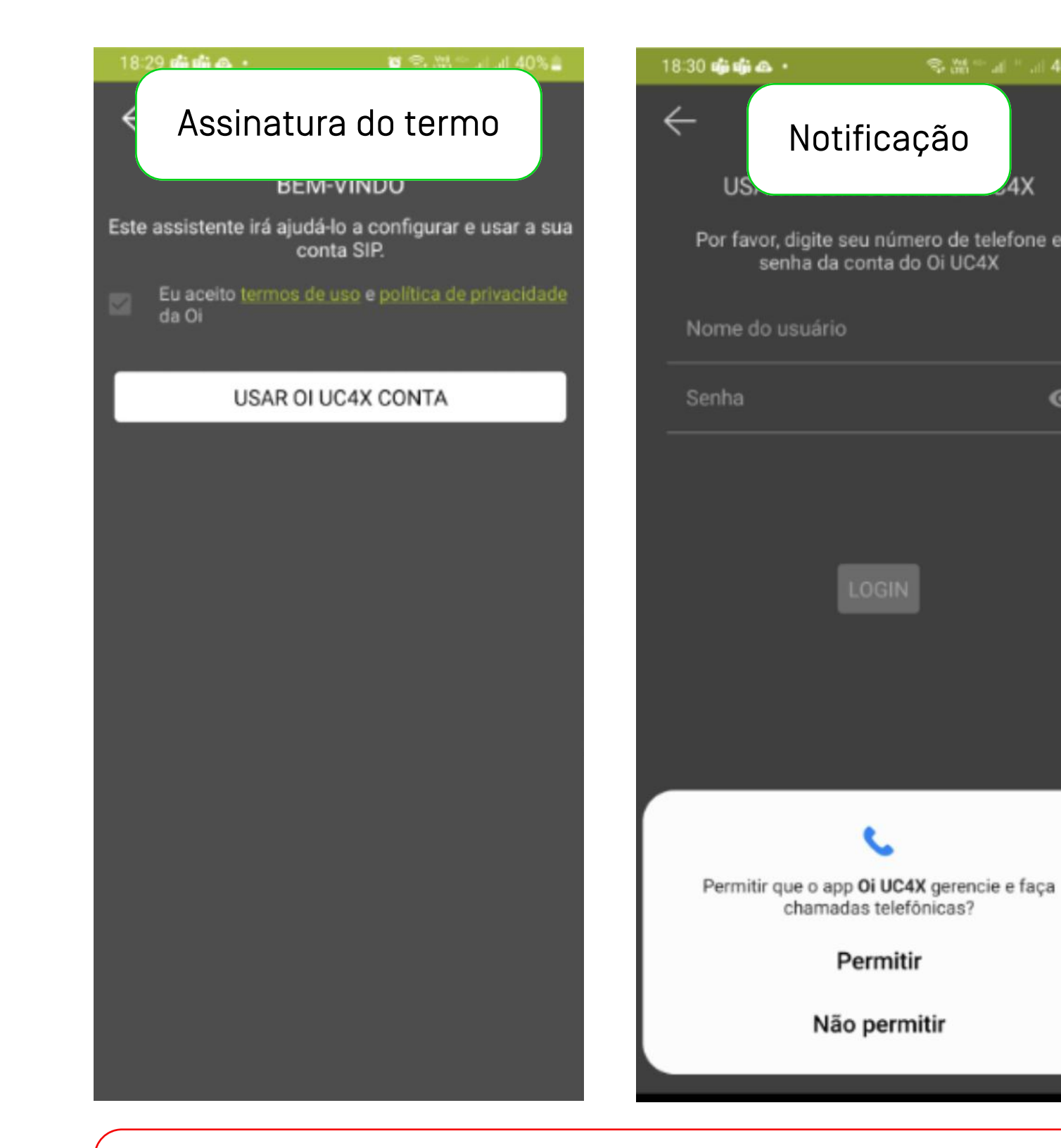

Importante: pra configurar o aplicativo Oi UC4X com sucesso, você deve dar permissão aos acessos solicitados durante a instalação.

| 10.5                                                       | all all 40%       |
|------------------------------------------------------------|-------------------|
| ← Login                                                    | UC4X              |
| Por favor, digite seu número de<br>senha da conta do Oi UC | telefone e<br>24X |
| Nome do usuário<br>2122620709A                             |                   |
| Senha                                                      | ø                 |
|                                                            |                   |
|                                                            |                   |
| LOGIN                                                      |                   |
|                                                            |                   |
|                                                            |                   |
|                                                            |                   |
|                                                            |                   |
|                                                            |                   |
|                                                            |                   |
|                                                            |                   |
|                                                            |                   |

| 18:31 <b>6 6 6 </b> • •<br>≣ ◯ Conectad | ୍ର<br>lo       | ∰‴ai * ai 39% <b>≞</b> |
|-----------------------------------------|----------------|------------------------|
| Digite um nún                           | nero ou um enc | iereço 🗙               |
| <u>1</u> °°                             | 2              | 3                      |
| _4                                      | 5              | 6                      |
|                                         | 8              | 9                      |
| *                                       | <u>0</u> +     | #                      |
| ඌ                                       | Q              | چ<br>س                 |
| <b>(</b> )                              | <u>ය</u> ;;;;  | Þ                      |

| 1 |   |  |
|---|---|--|
|   | _ |  |

# guia rápido como usar as funcionalidades do Oi Fixo digital no smartphone

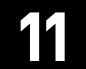

oi

# explorando o Oi Fixo digital

Veja ao lado as funcionalidades que você vai ter

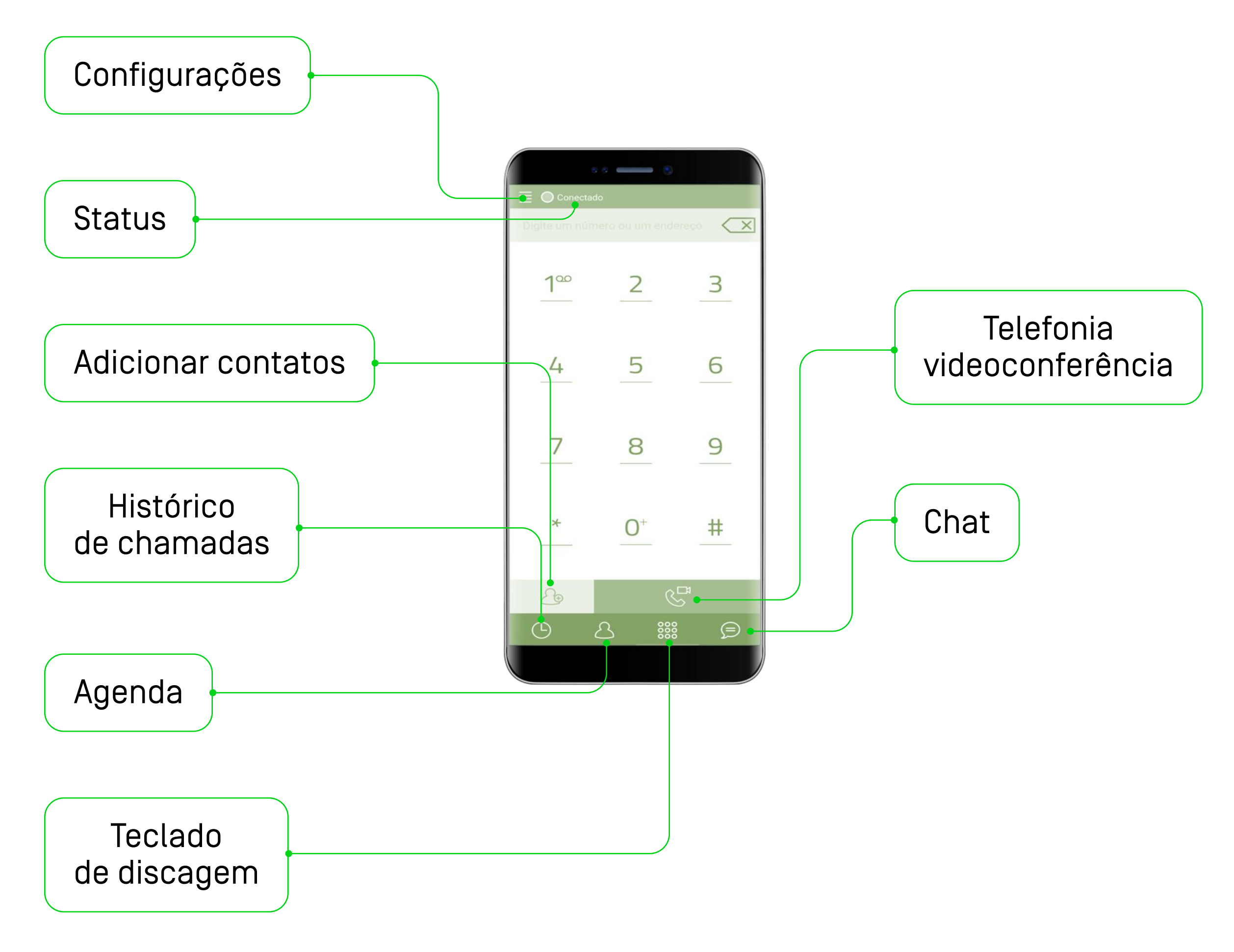

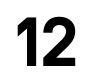

## realizando chamadas com seu Oi Fixo digital

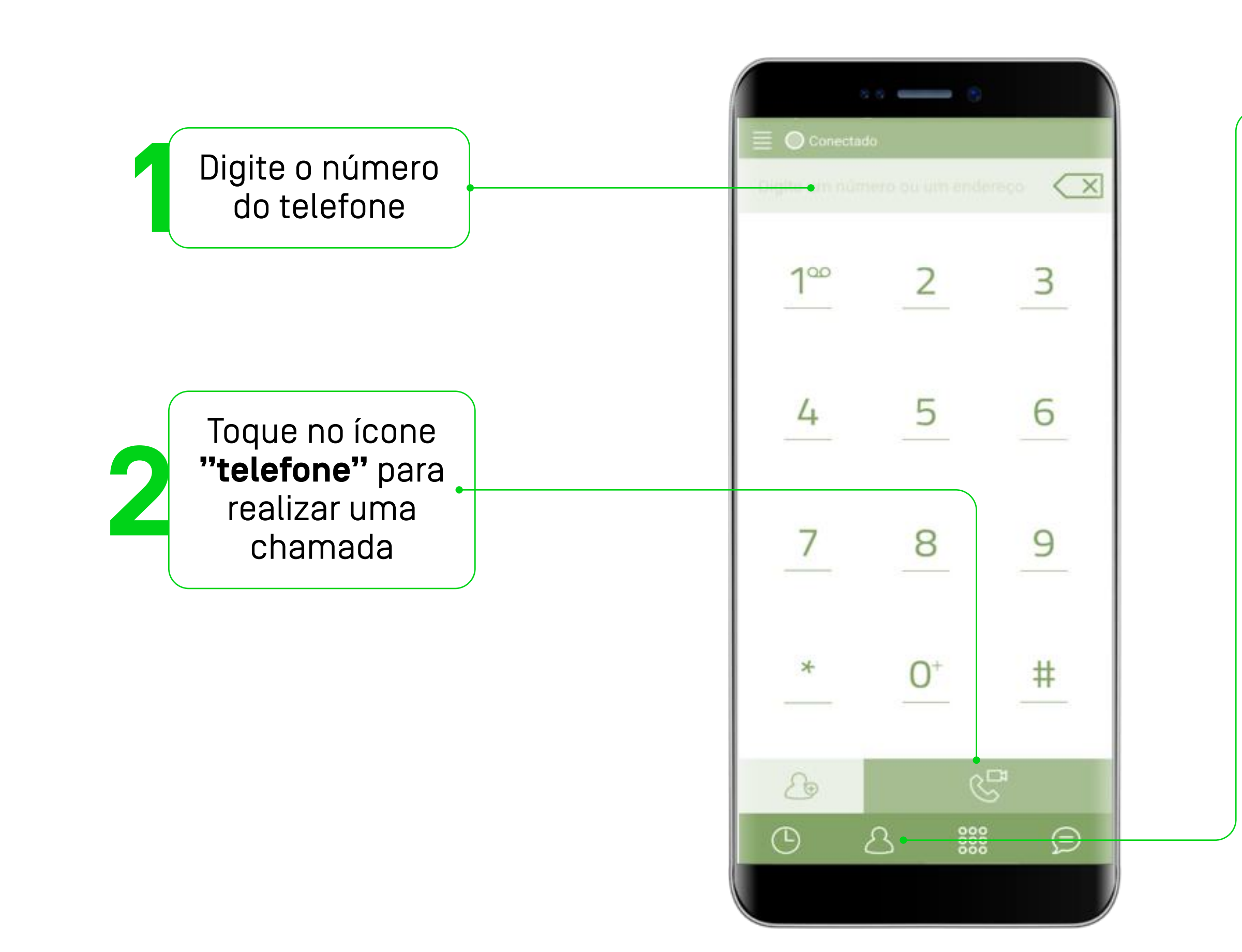

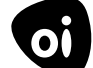

Chamadas também poderão ser realizadas utilizando a lista de contatos, clicando em seu ícone e após:

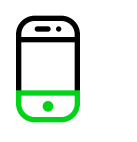

#### Clicar para iniciar chamada

ou

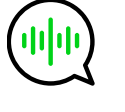

Clicar para iniciar chat

Para realizar ligações interurbanas para fixo ou celular (DDD diferente do seu) você precisa discar: **0 + 31 + DDD + número do telefone.** 

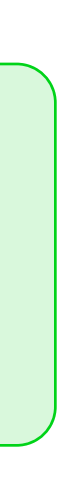

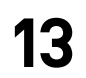

### conferência de chamadas conferência até 3 participantes

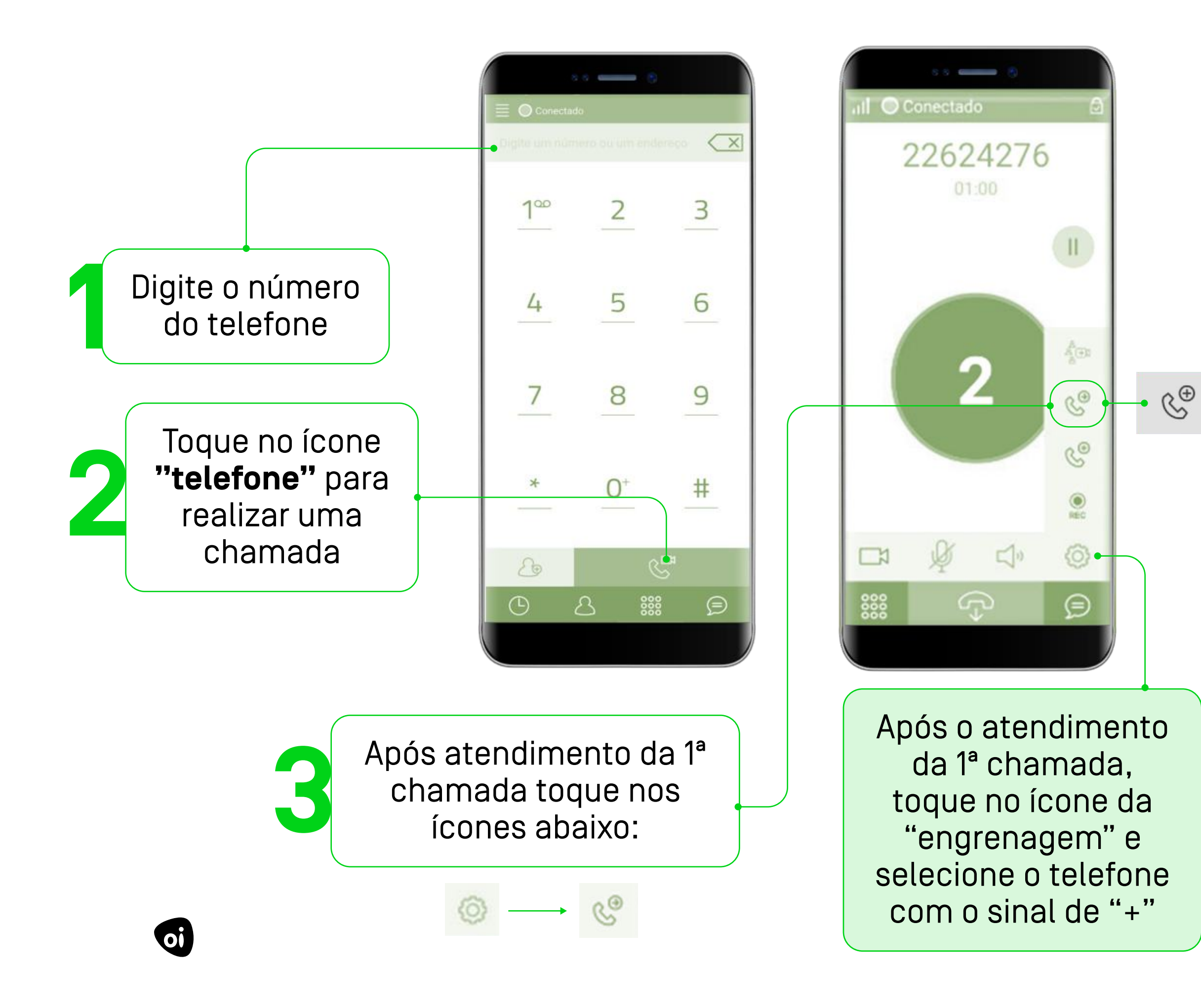

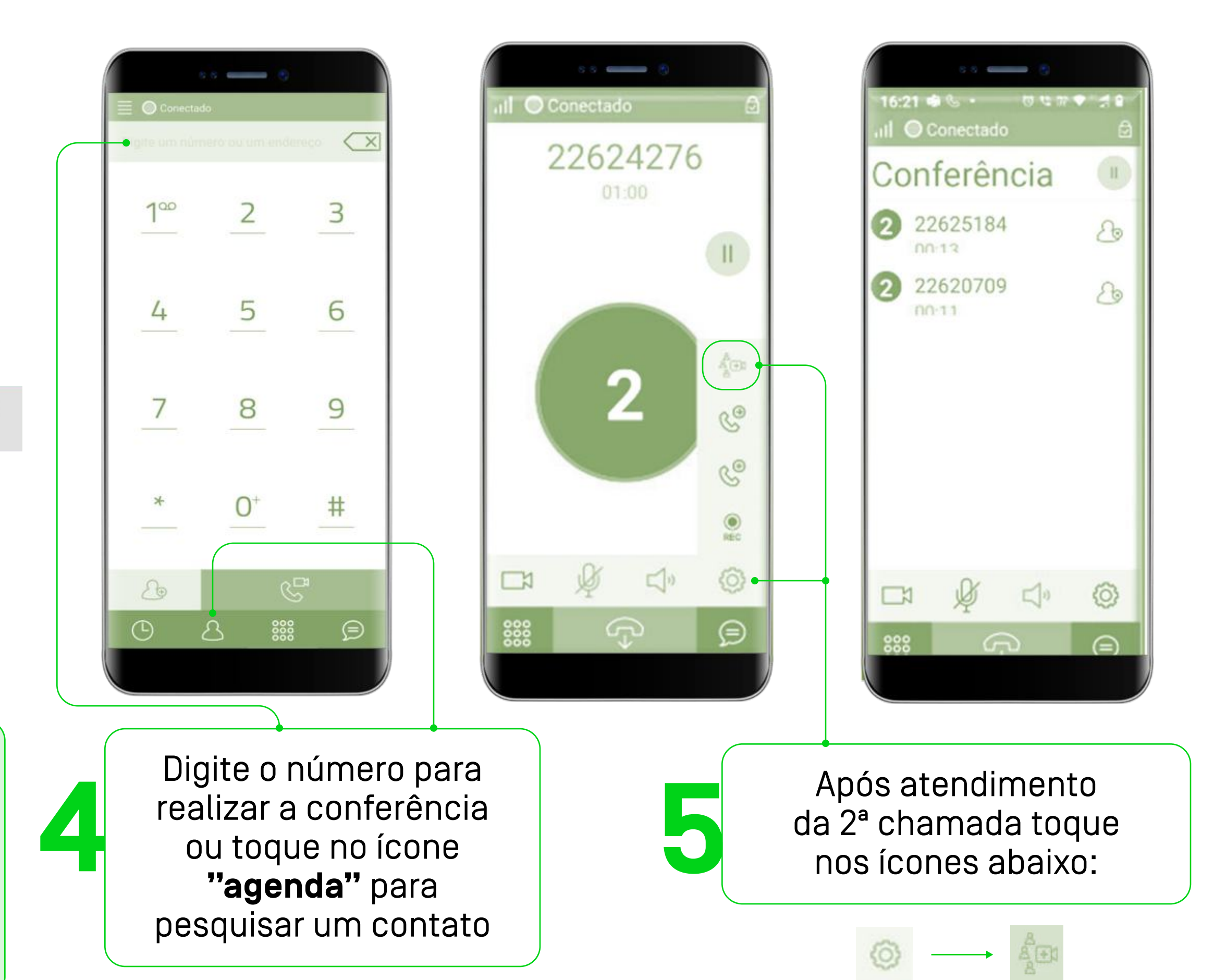

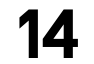

## transferindo chamadas entre ramais diferentes

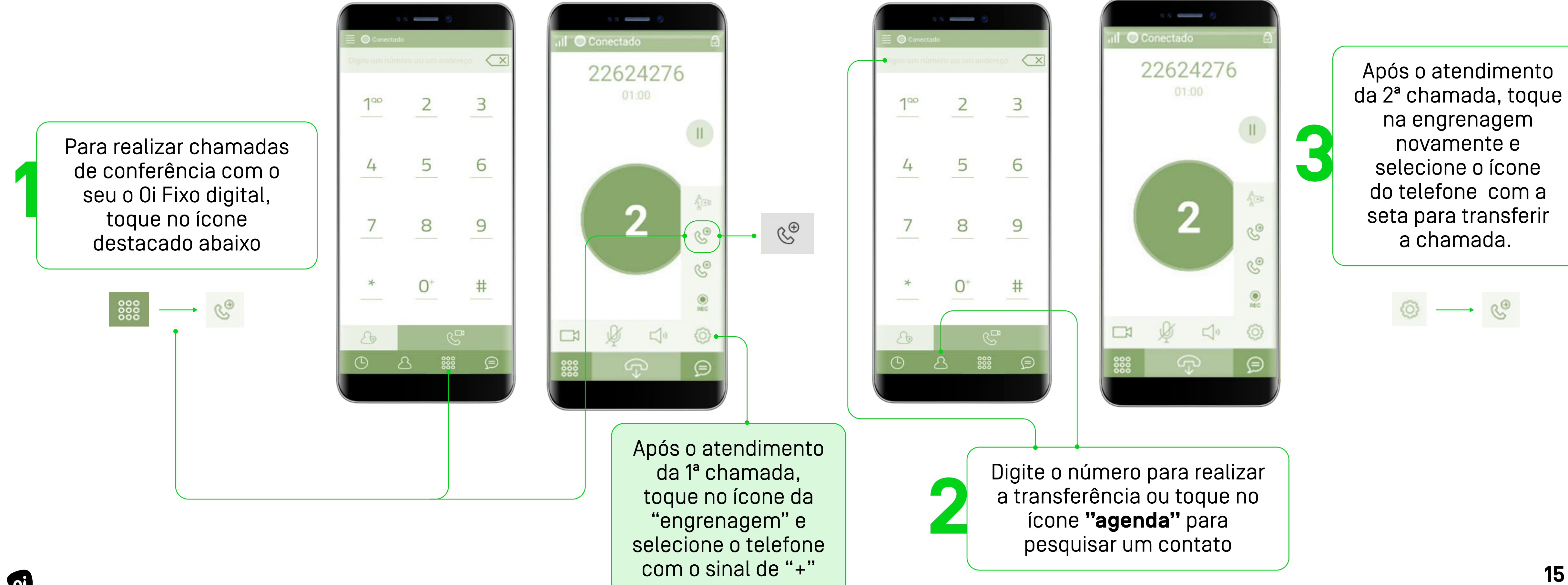

oi

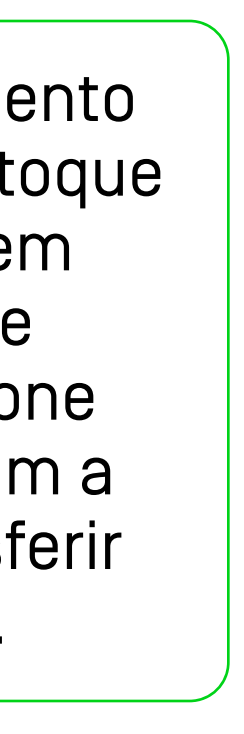

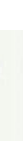

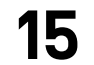

### chamada de vídeo

oi

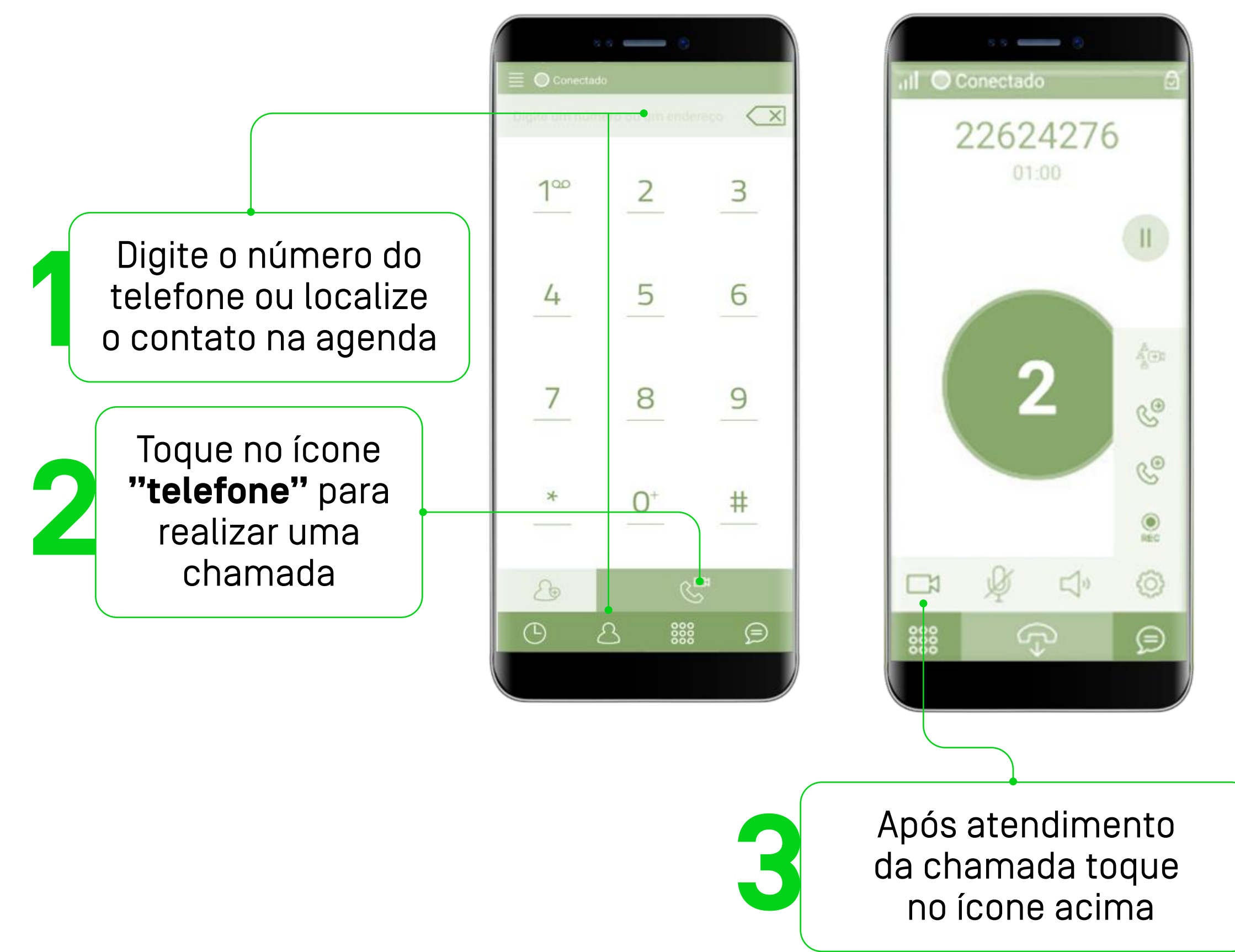

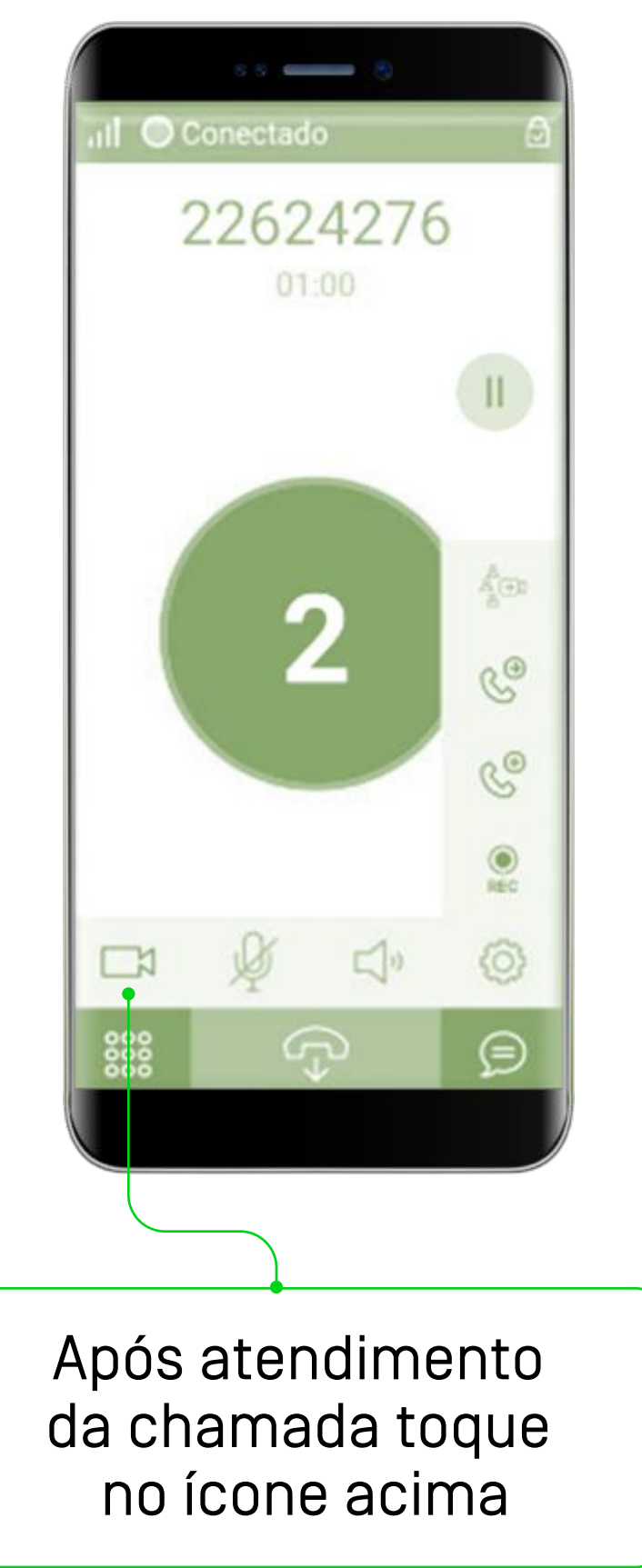

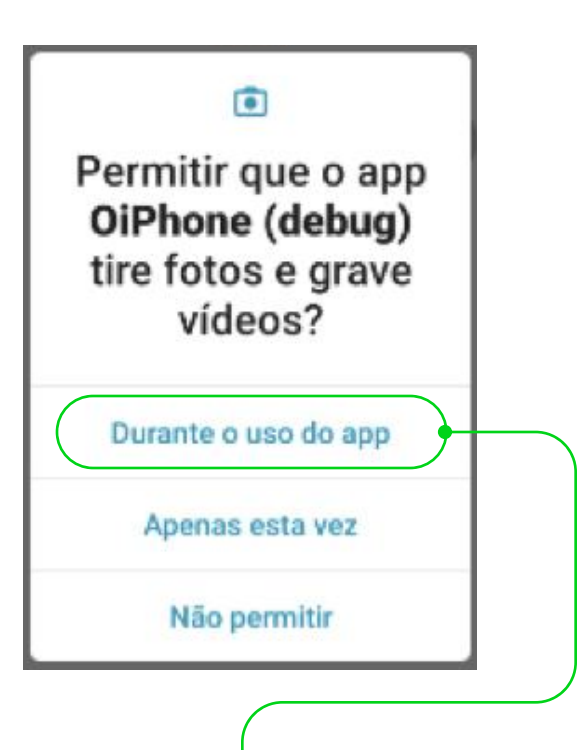

Apenas na primeira vez que você fizer a chamada de vídeo, aparecerá esta tela solicitando a permissão para utilização da câmera. Click em permitir "Durante o uso do app"

**OBS:** Para utilizar o recurso é necessário 'permitir que o APP tire fotos e grave vídeos'.

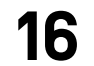

### chamada de vídeo com vários participantes

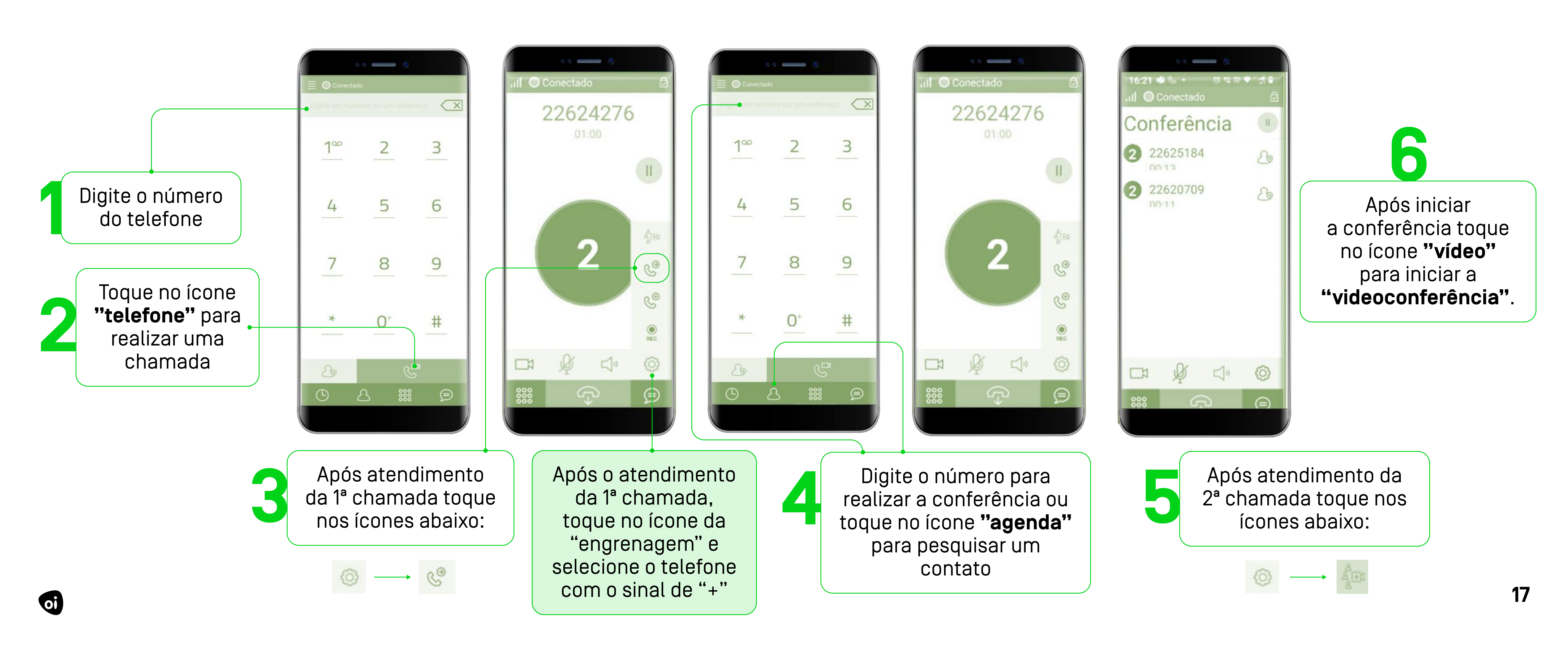

# guia rápido instalação do app Softphone no computador.

com este app, você pode usar o Oi Fixo digital

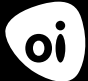

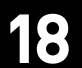

# instalando o app Softphone no computador

1 - Baixe o software acessando:

#### https://solucoesoi.com.br/softphone-uc4x/

2 - Execute o instalador seguindo os próximos passos.

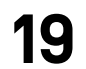

### instalando o app Softphone no computador

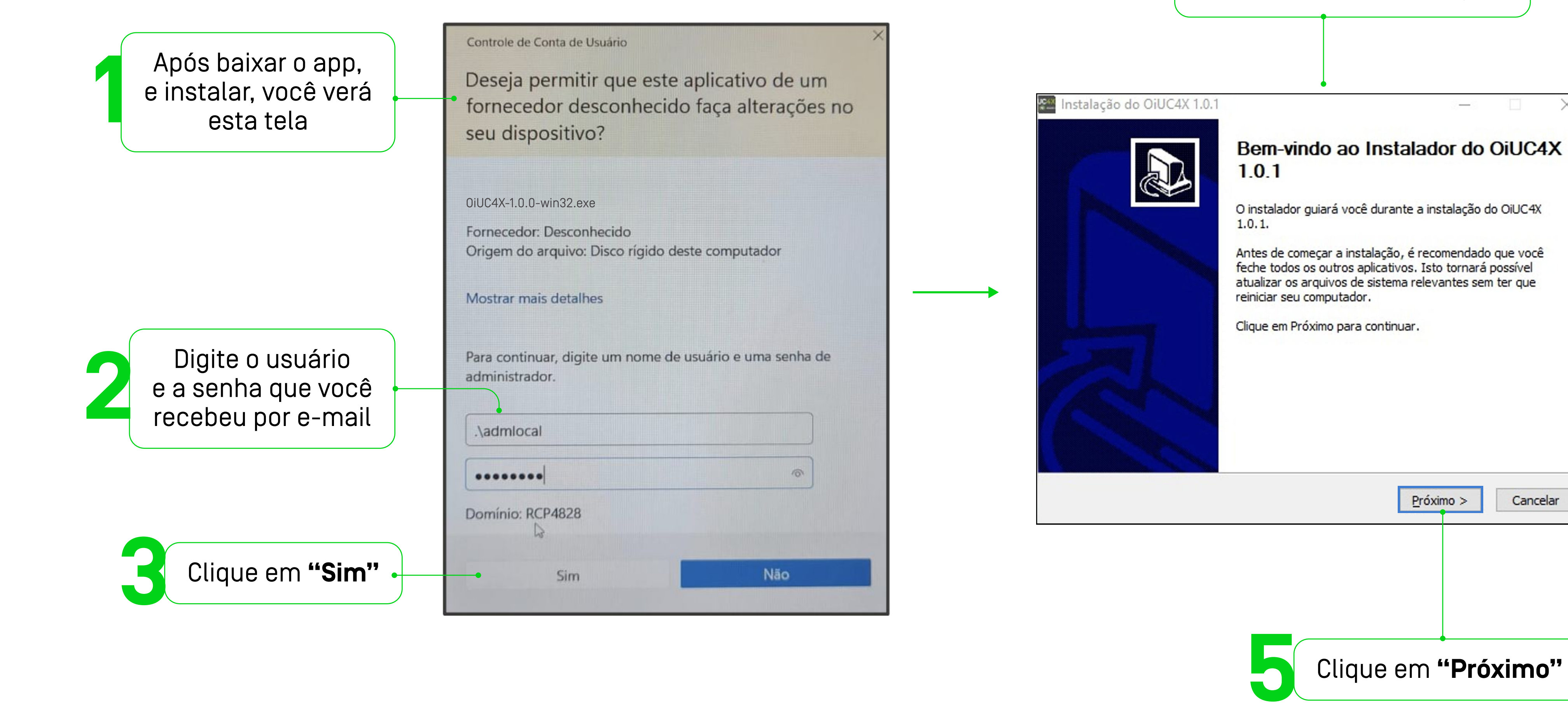

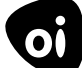

Em seguida, você verá a tela do instalador do Softphone Oi Fixo digital

X

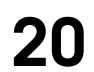

### instalando o app Softphone no computador

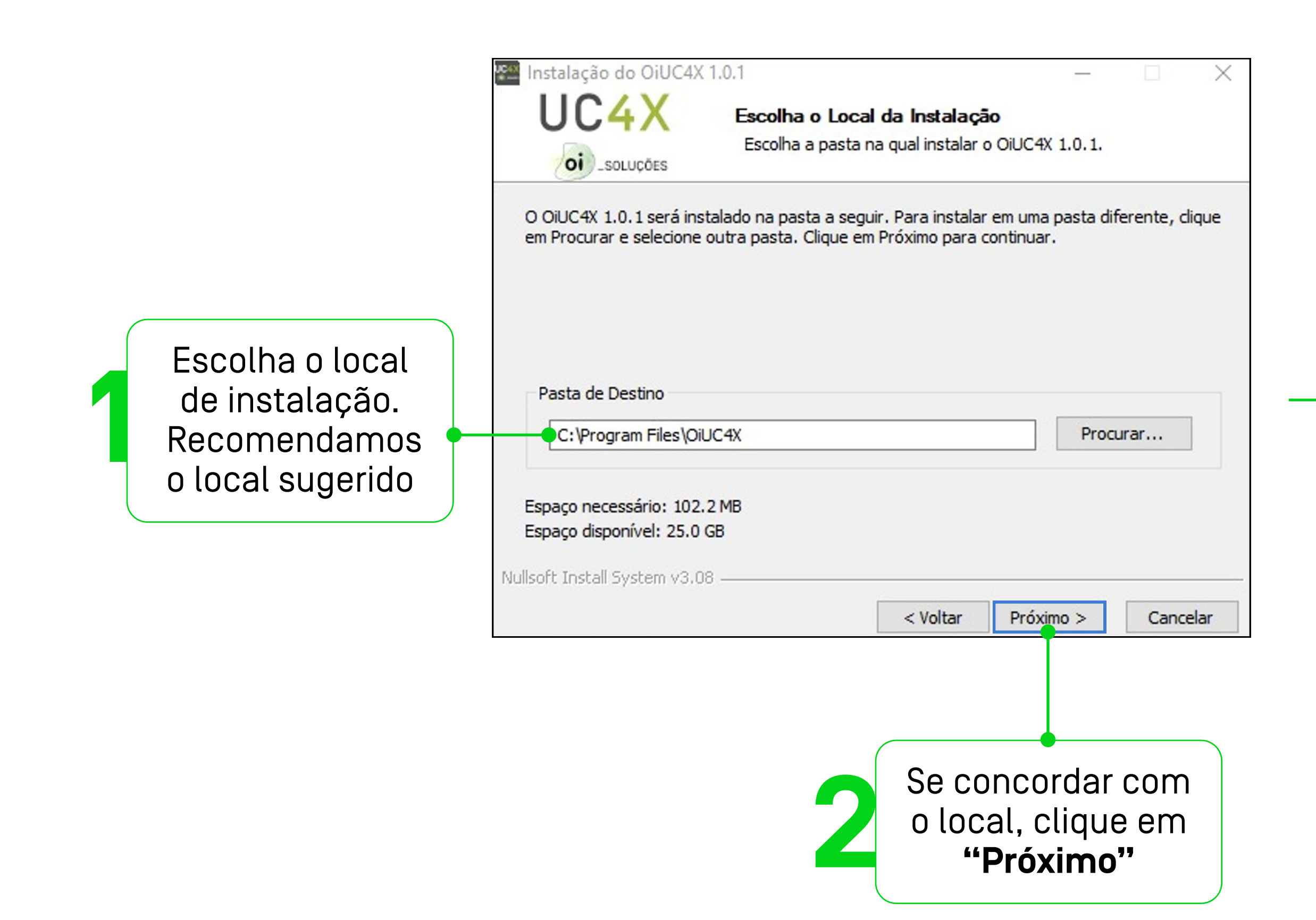

| Instalação do OiUC4X                                                                                                    | 1.0.1                                           |                                        | _                             |             |
|----------------------------------------------------------------------------------------------------|-------------------------------------------------|----------------------------------------|-------------------------------|-------------|
| UC4X                                                                                                    | Escolha a Pas                                   | ta do Menu Ini                         | iciar                         |             |
| oi _soluções                                                                                                    | Escolha uma pa<br>1.0.1.                        | sta do Menu Inici                      | ar para os atalho             | s do OiUC4X |
| Selecione a pasta do Mer<br>criados. Você também po                                                                                                    | nu Iniciar na qual voo<br>ode inserir um nome p | cê quer que os at<br>para criar uma no | alhos do program<br>va pasta. | ia sejam    |
| OiUC4X 1.0.1                                                                                                    |                                                 |                                        |                               |             |
| Accessibility<br>Accessories<br>Administrative Tools<br>Apps do Chrome<br>AVAST Software<br>Ferramentas do Microso<br>Games<br>LDMultiPlayer<br>Maintenance<br>Microsoft Power BI Desk<br>Programas RFB2022 | oft Office                                      |                                        |                               | *           |
| llsoft Install System v3.08                                                                                                    | 8                                               |                                        | 70. av                        |             |
|                                                                                                    |                                                 | < Voltar                               | Instalar                      | Cancelar    |
|                                                                                                    |                                                 |                                        |                               |             |

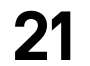

### instalando o app Softphone no computador

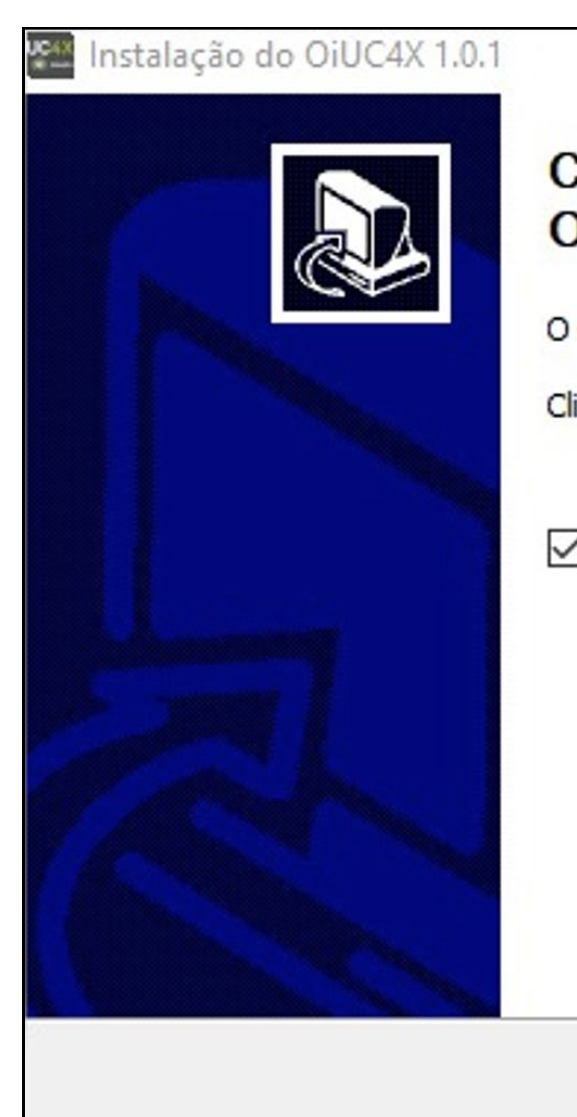

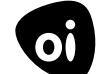

|                                      |                                 |                               | ×                      |
|--------------------------------------|---------------------------------|-------------------------------|------------------------|
| Completando a instal<br>DiUC4X 1.0.1 | ação do                         | D                             |                        |
| OiUC4X 1.0.1 foi instalado no seu    | computado                       | r.                            |                        |
| lique em Concluir para fechar o ins  | talador.                        |                               |                        |
|                                      |                                 |                               |                        |
| Executar o OiUC4X 1.0.1              |                                 |                               |                        |
|                                      |                                 |                               |                        |
|                                      |                                 |                               |                        |
|                                      |                                 |                               |                        |
|                                      |                                 |                               |                        |
|                                      |                                 |                               |                        |
| < Voltar Co                          | oncluir                         | Cance                         | elar                   |
|                                      |                                 |                               |                        |
| Aguarde<br>de instalaç<br>clique em  | o pro<br>ão e,<br>n <b>"Cor</b> | cess<br>ao fi<br><b>nclui</b> | 0<br>nal,<br><b>r"</b> |

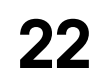

# tela inicial

oi

Após a conclusão da instalação, a tela inicial do Softphone Oi Fixo digital será aberta

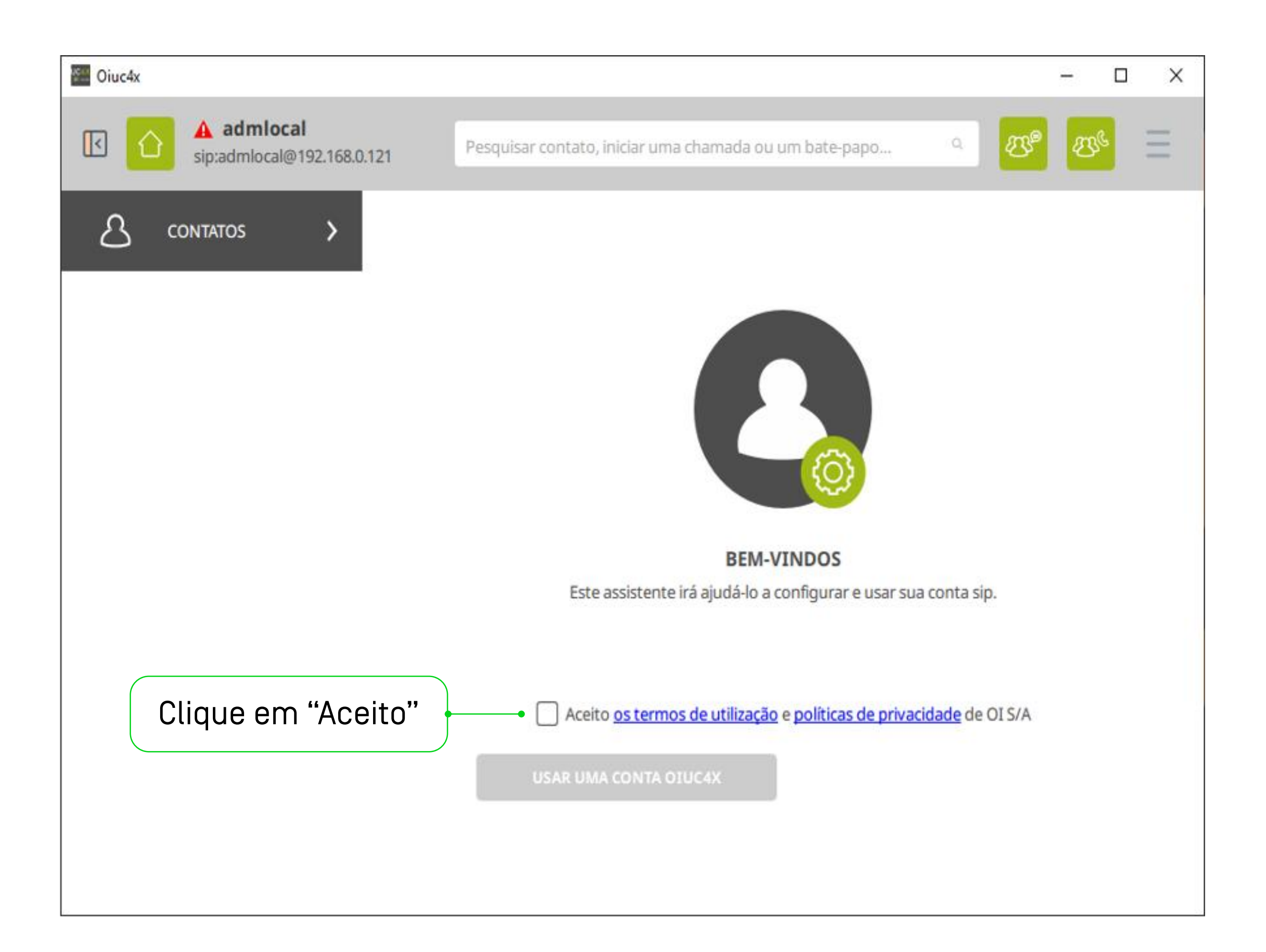

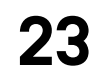

# tela inicial

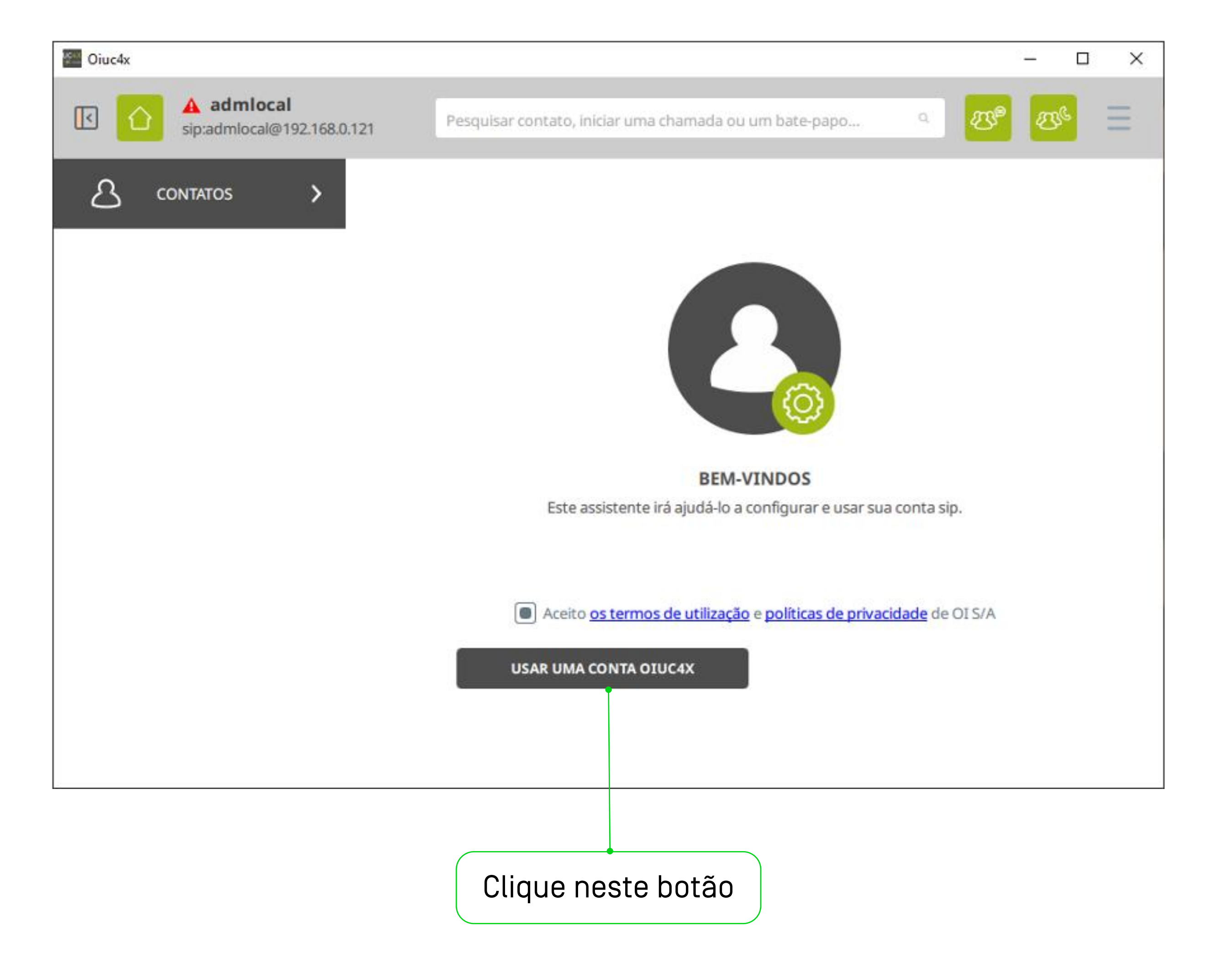

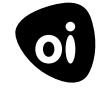

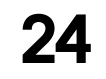

# configuração inicial

Digite o Nome de Usuário e Senha que a Oi enviou pra você por e-mail

> São informações pessoais. Não compartilhe.

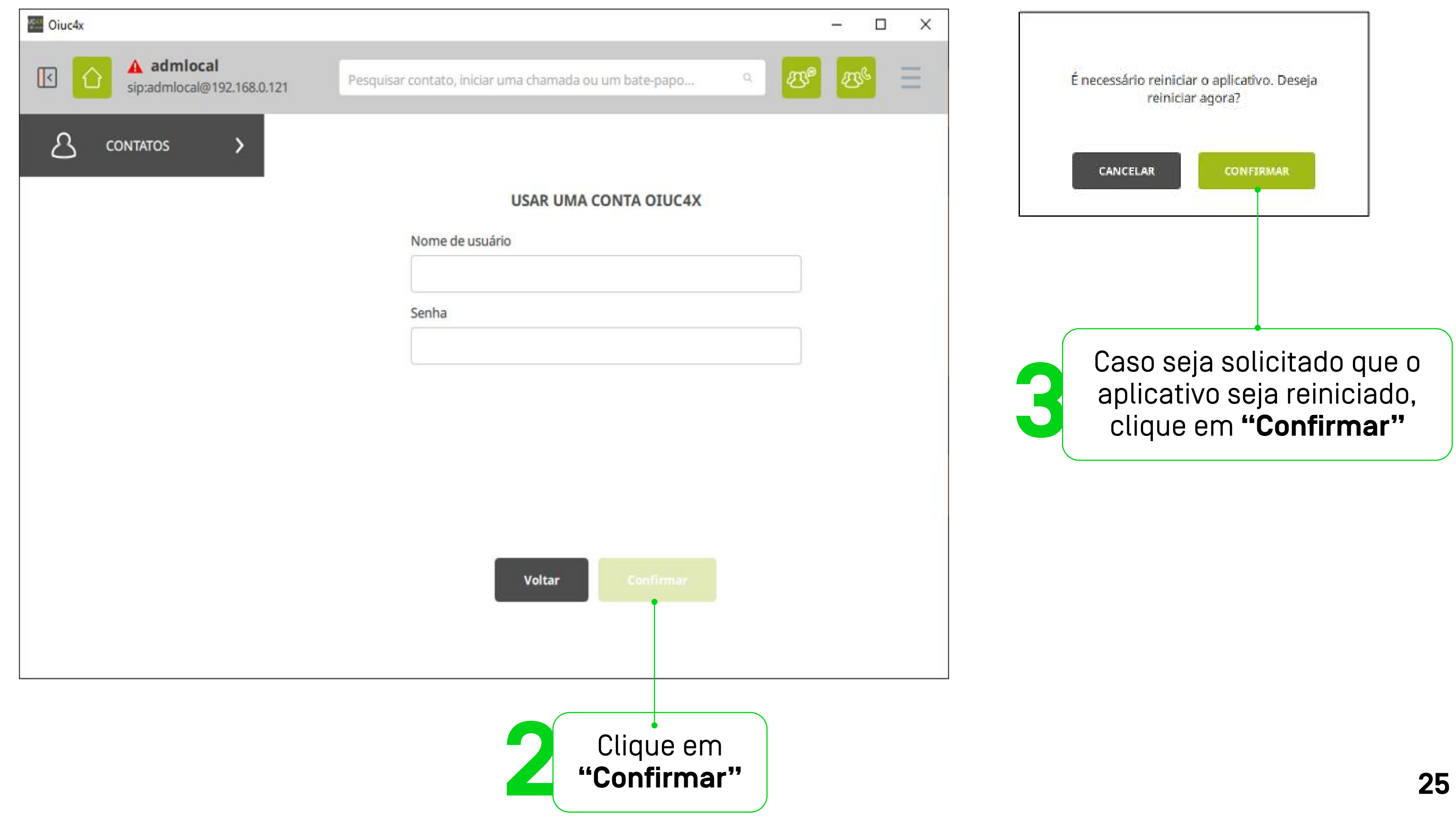

guia rápido como usar e aproveitar as funcionalidades do Oi Fixo digital no computador

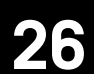

### conhecendo o **Oi Fixo digital no** seu computador

Veja o que é cada item na tela de entrada

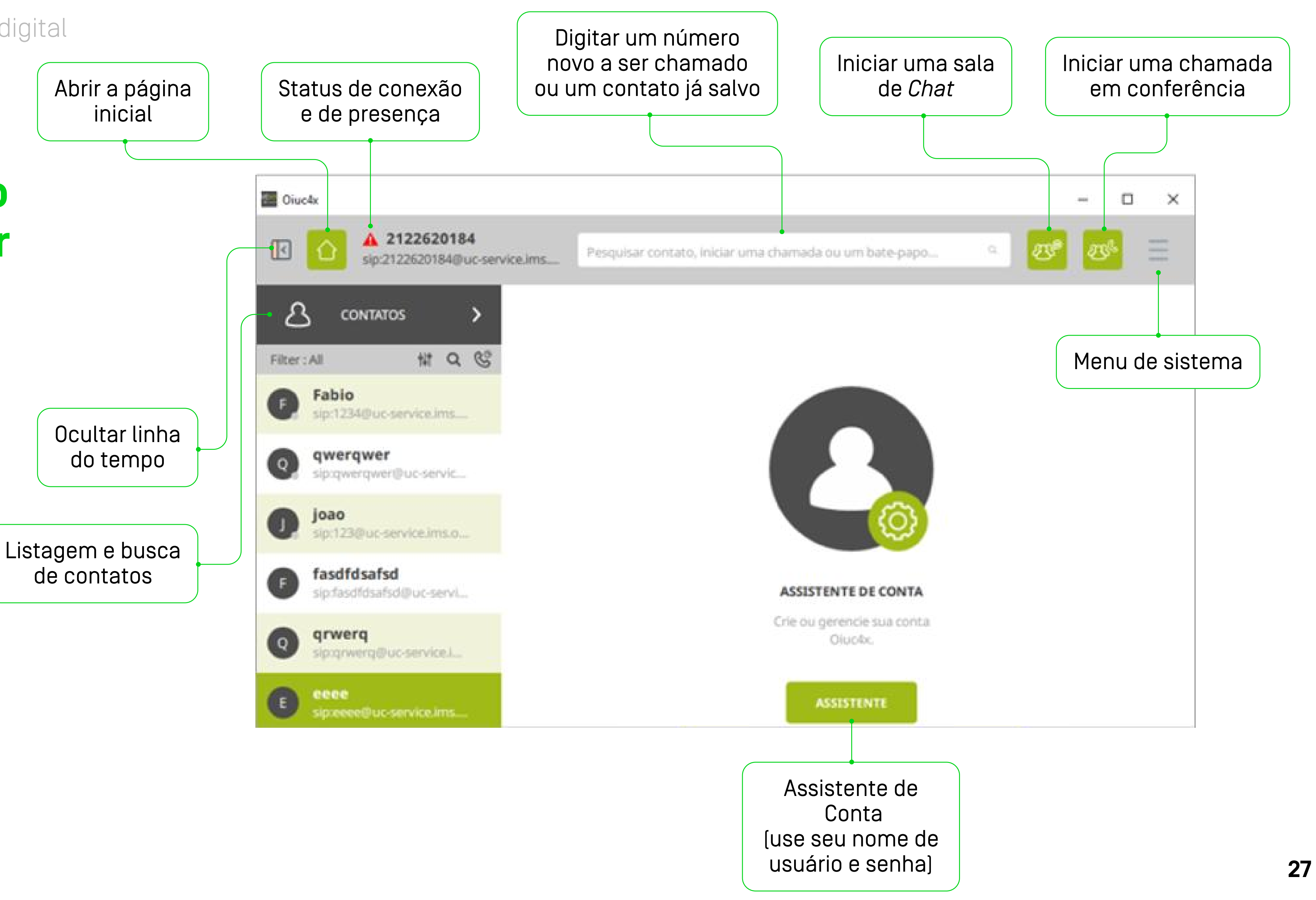

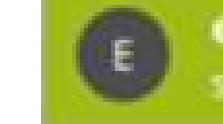

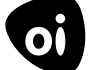

### conhecendo o **Oi Fixo digital no** seu computador

Este ícone 📀 indica que o Oi Fixo digital está conectado à rede da Oi.

Este ícone 👍 indica que o computador não está conectado à Internet

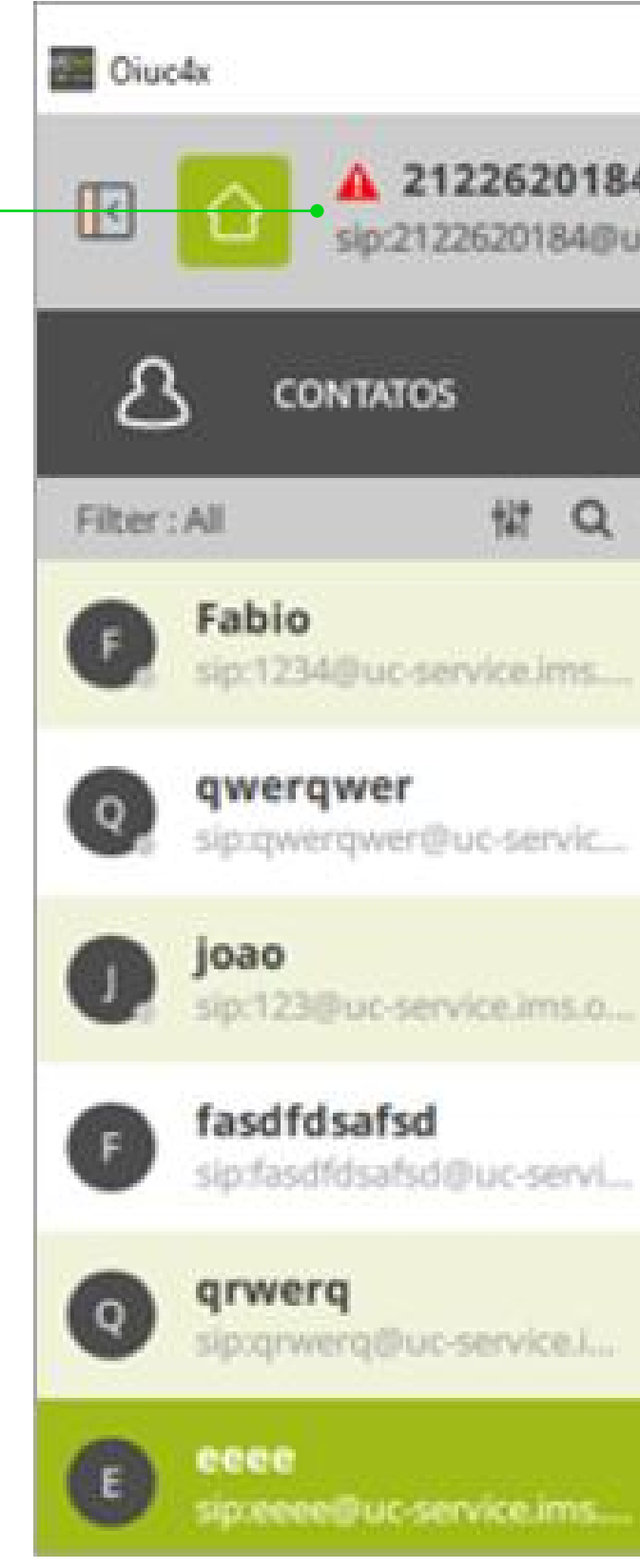

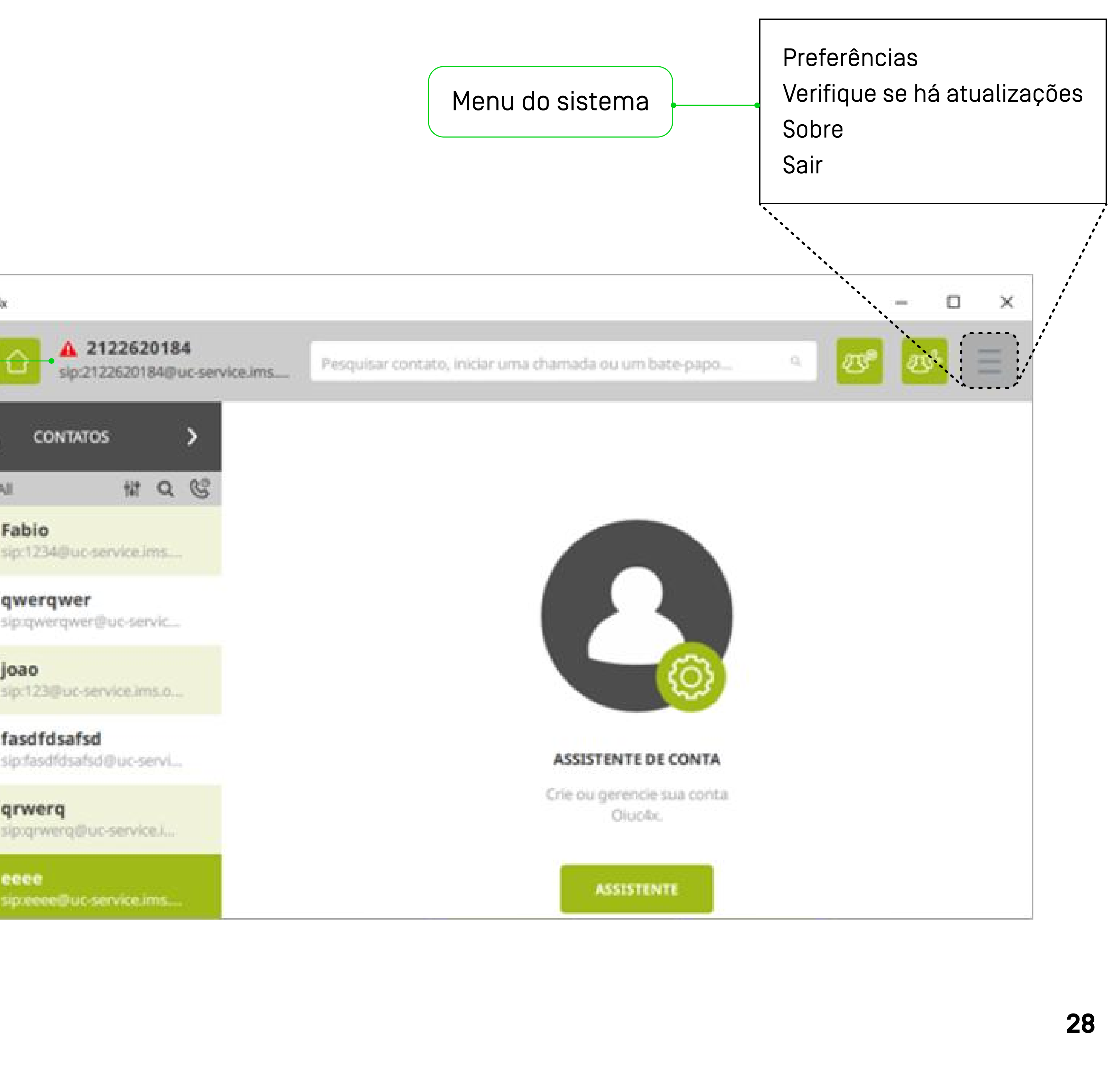

### conhecendo o Oi Fixo digital no seu computador

Status de presença

Disponível

sip:calves@192.168.0.121

"2122625184" <sip:2122625184@uc-service.ims.oi.net....

OK

Conta ativa

oi

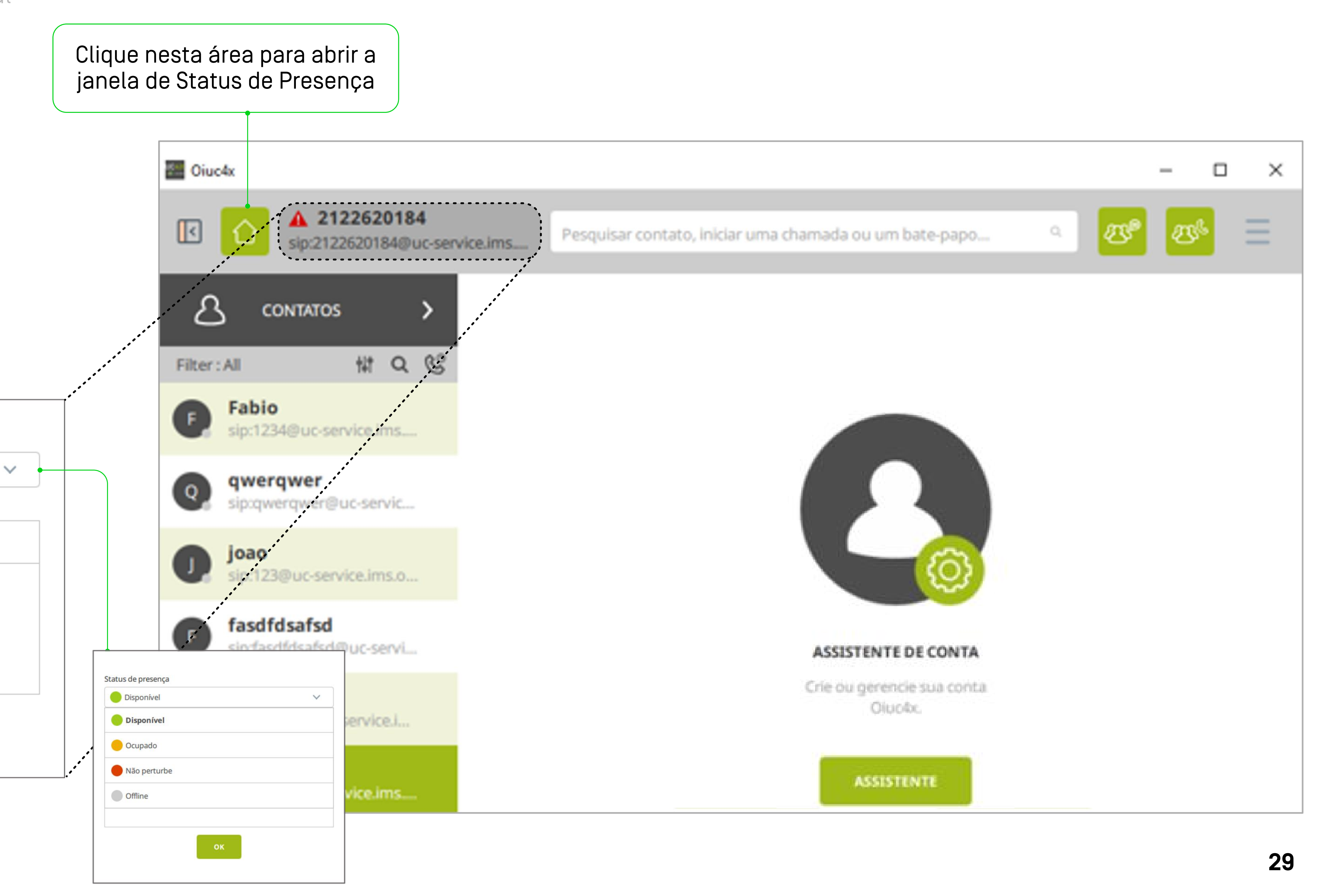

### utilizando o **Oi Fixo digital no** seu computador

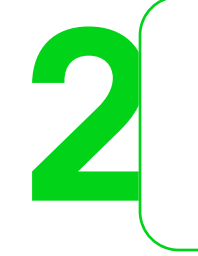

...clique em CONTATOS e liste os contatos existentes

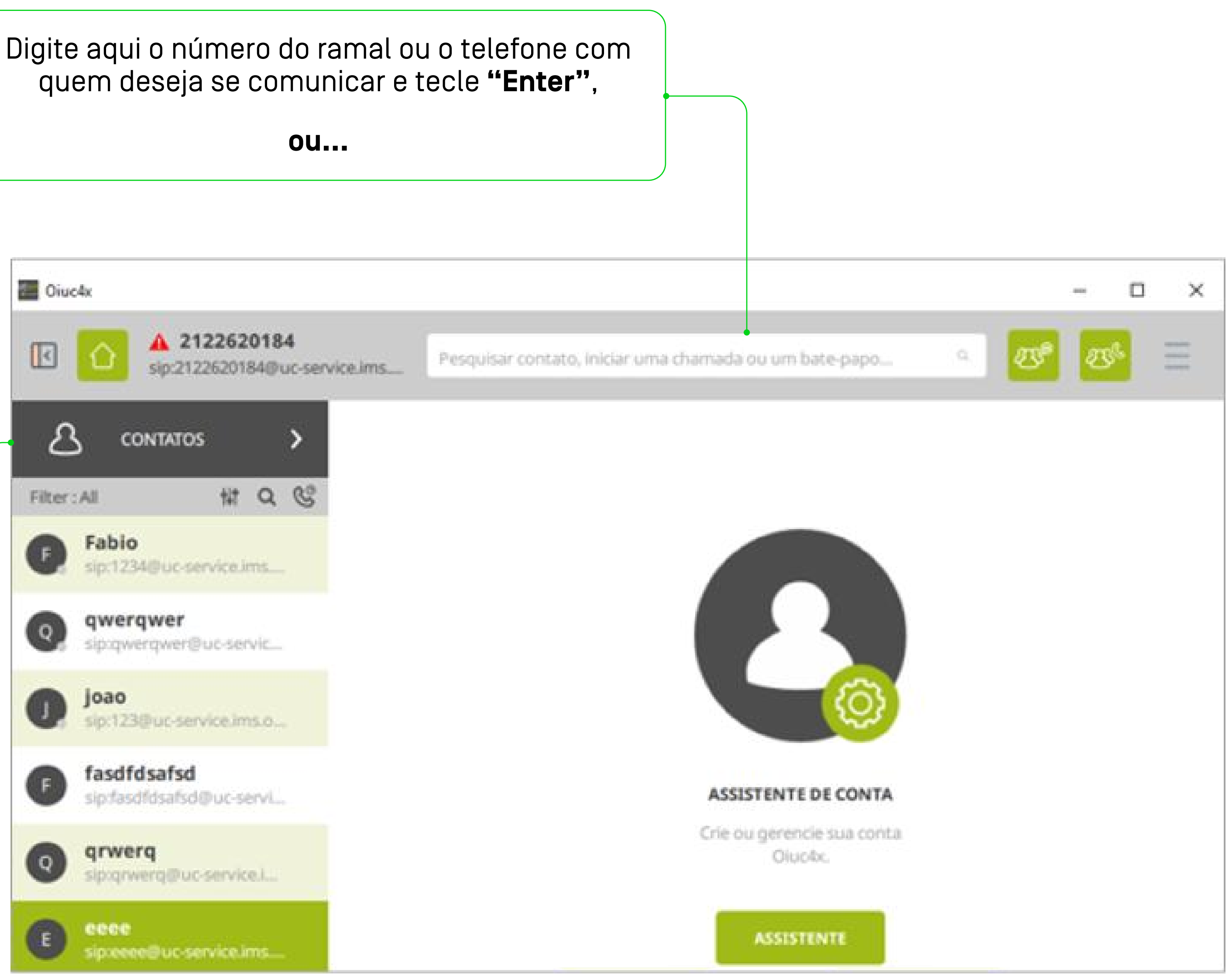

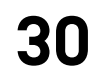

### utilizando o **Oi Fixo digital no** seu computador

oi

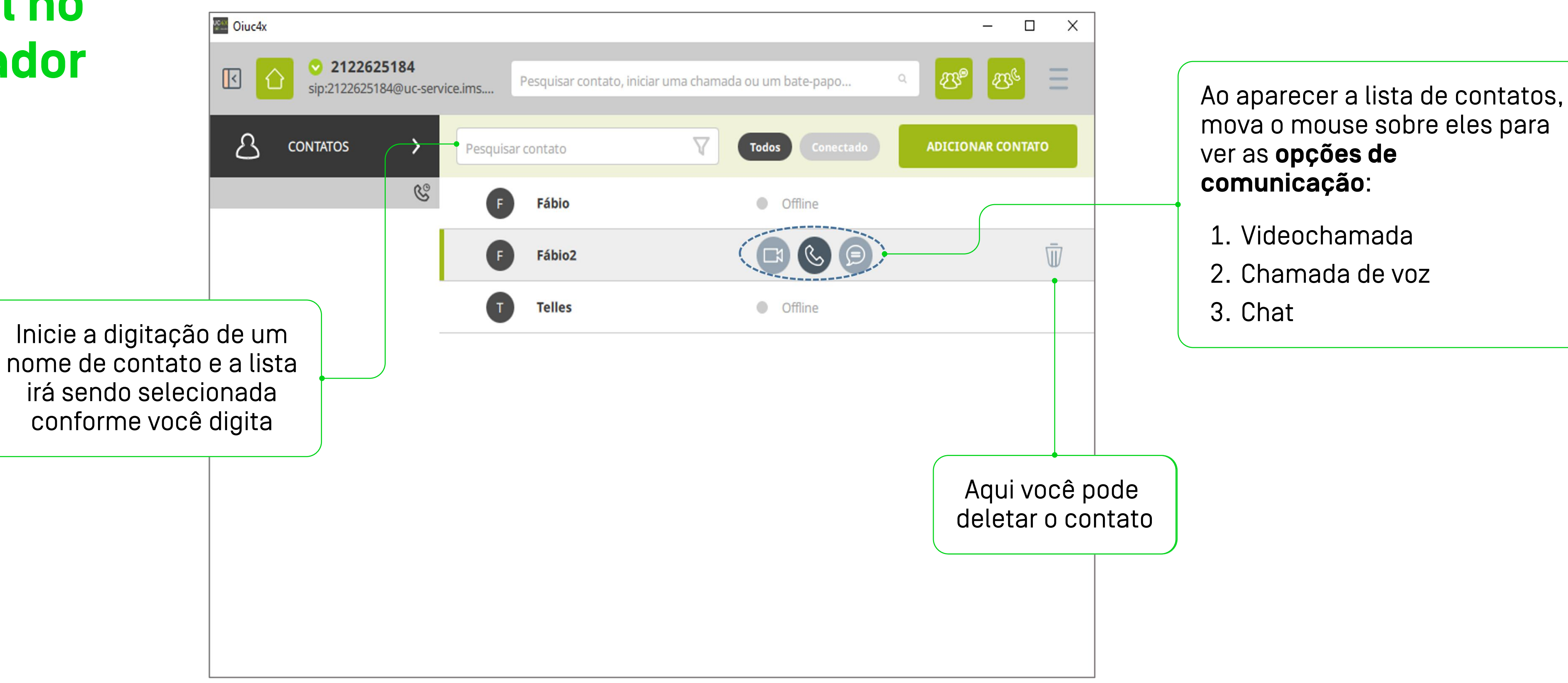

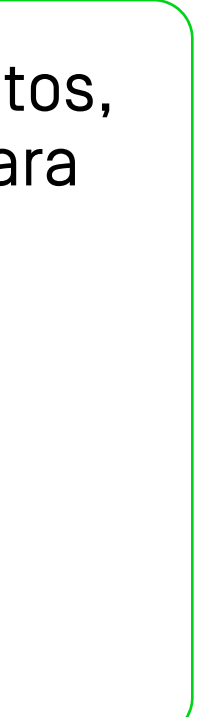

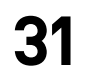

### o que significa cada item da tela durante uma chamada de voz

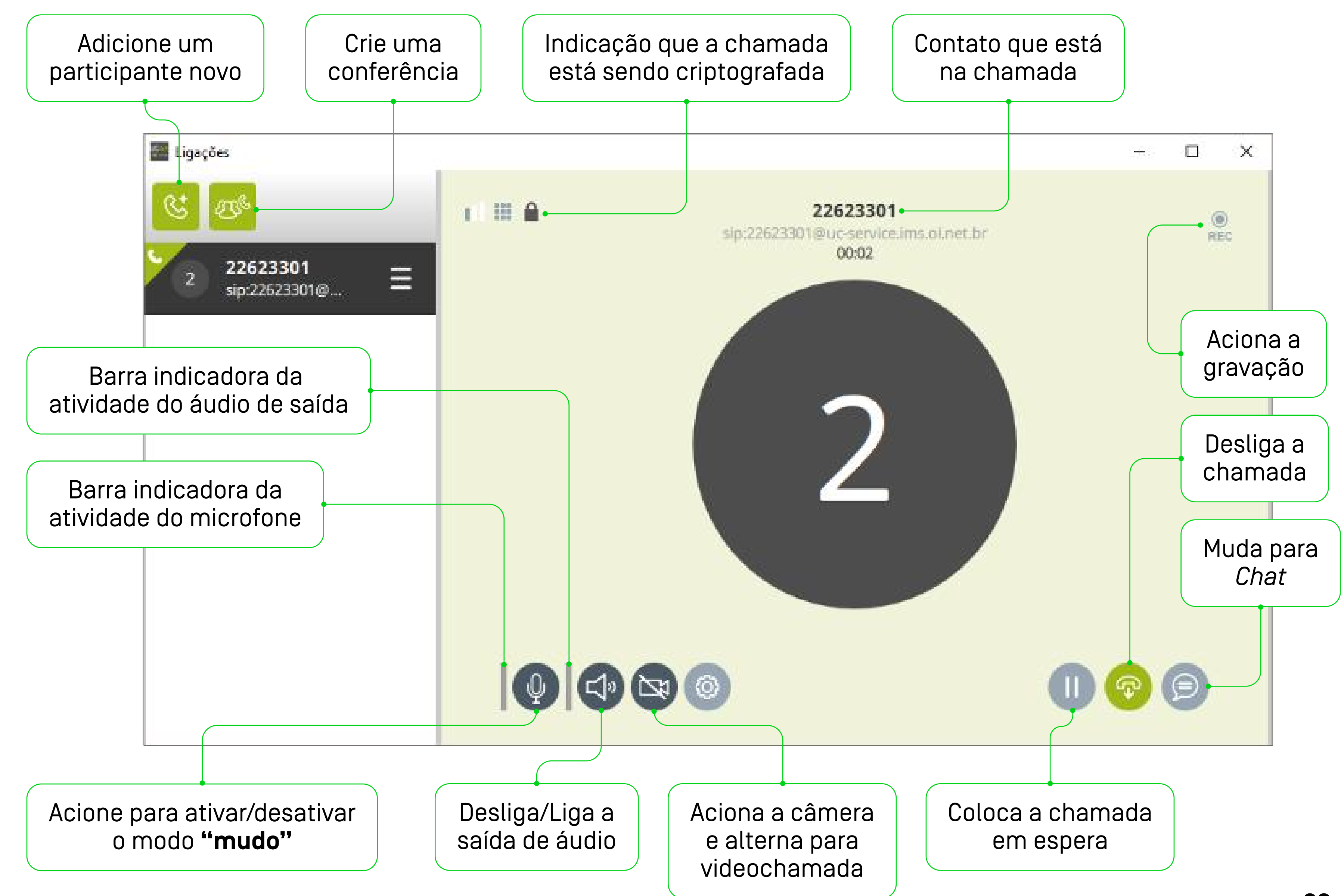

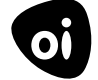

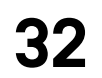

### o que significa cada item da tela durante uma chamada de voz

Dê um clique nas 3 barras de menu para abrir as opções durante uma chamada

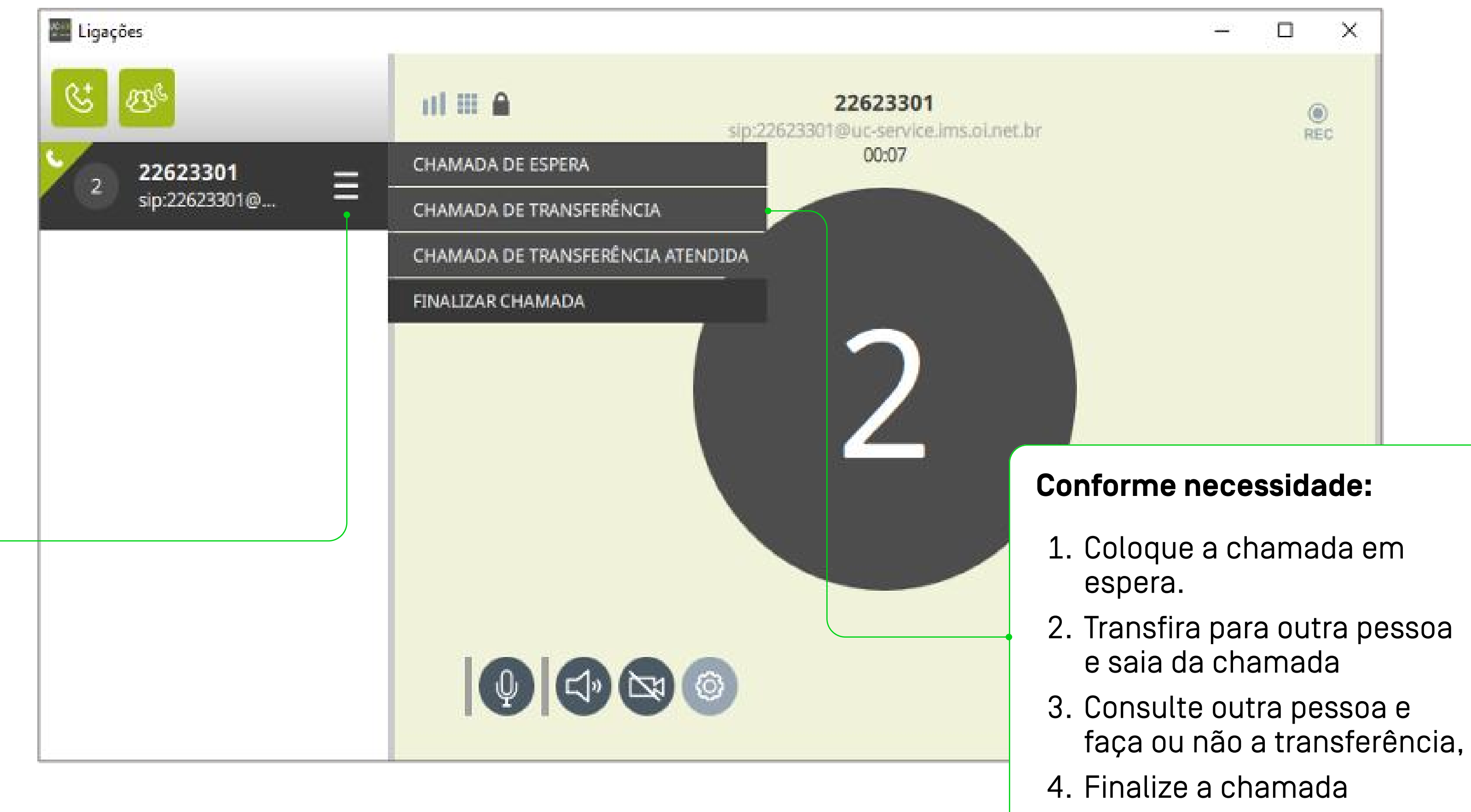

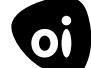

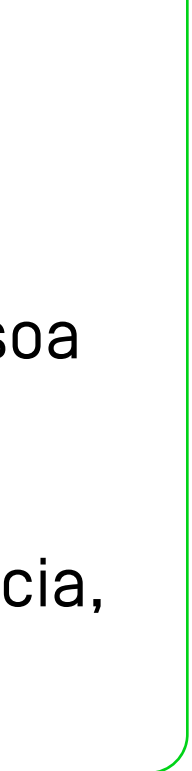

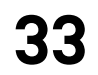

# como fazer uma chamada com vários participantes

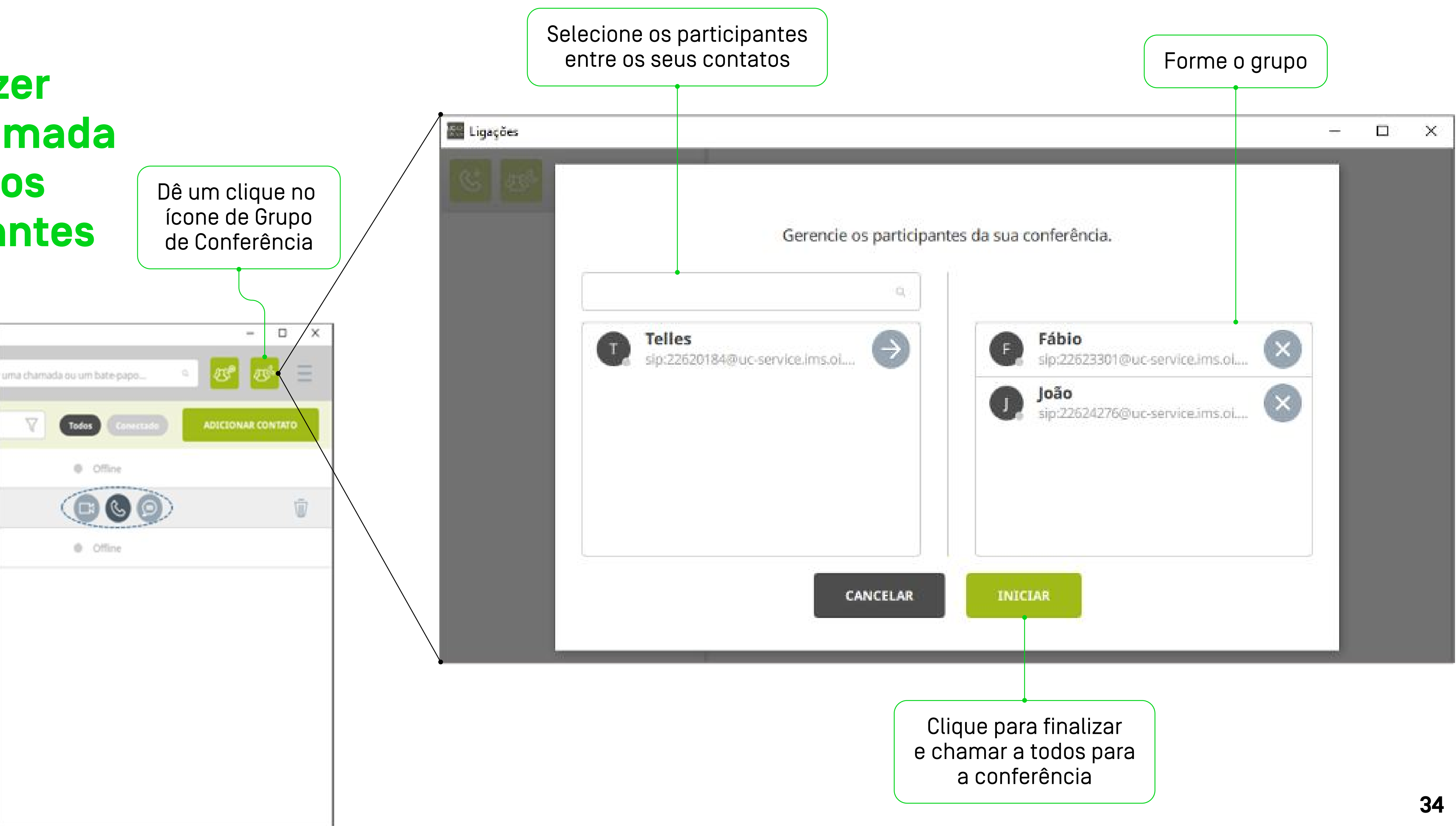

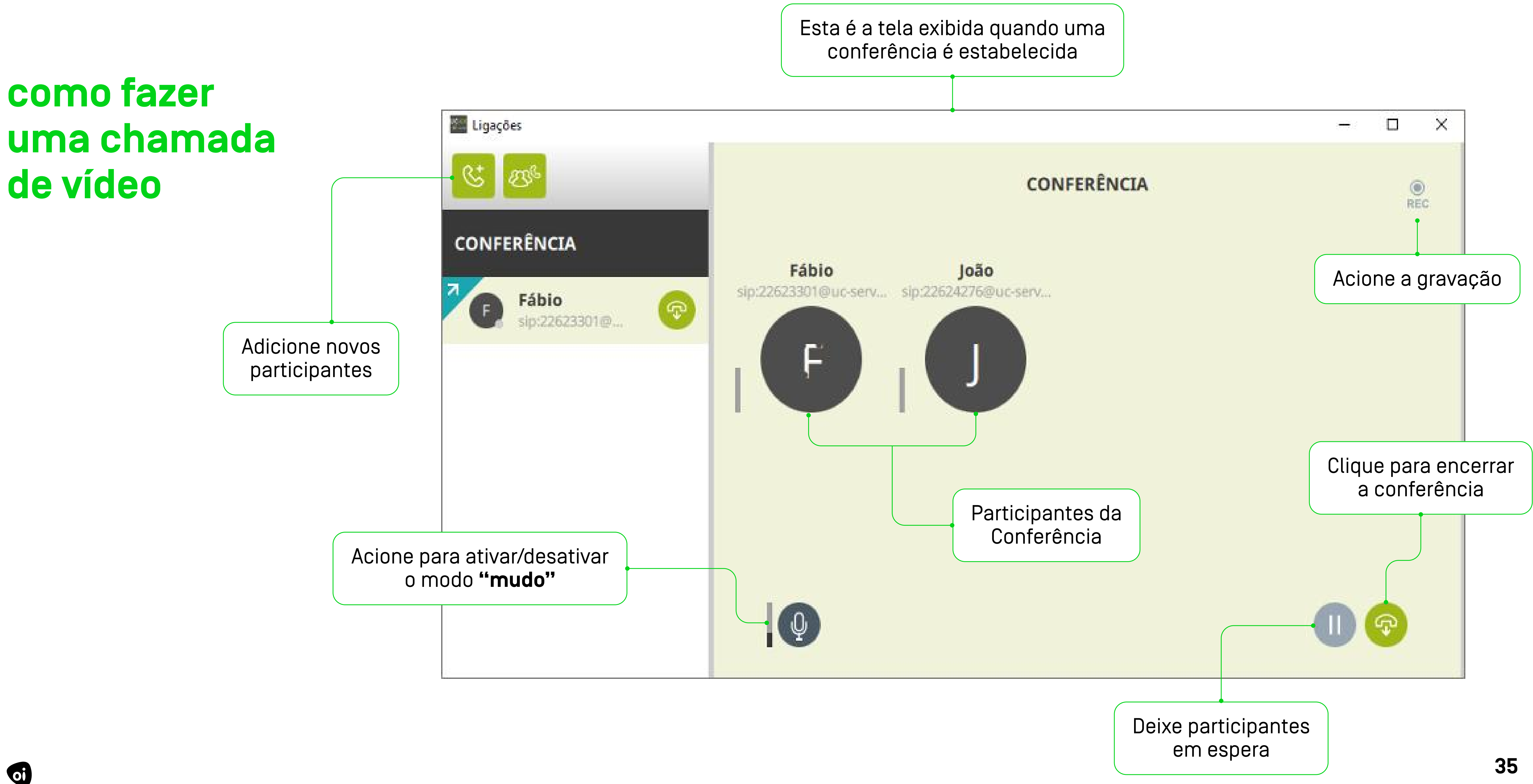

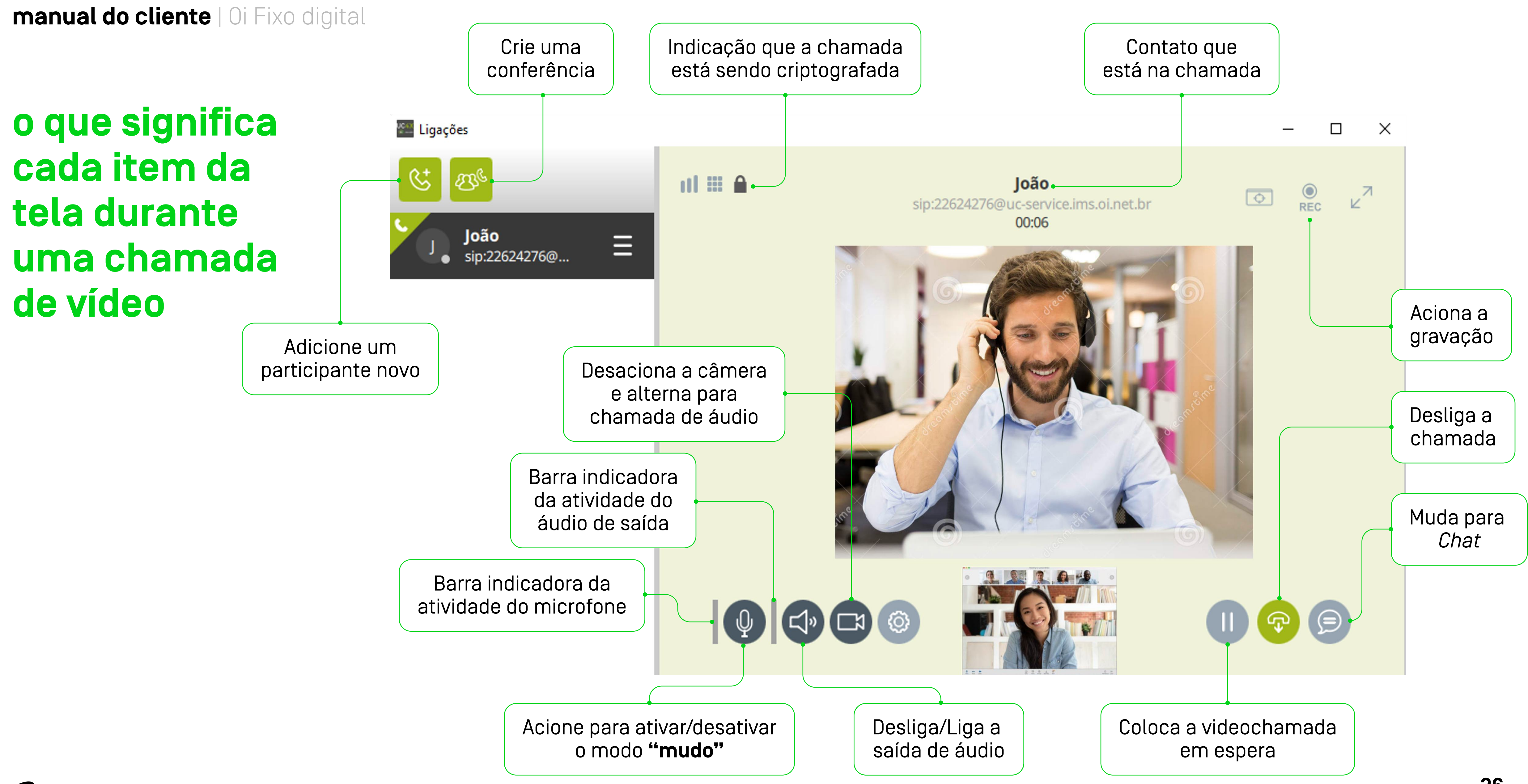

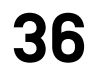

# histórico de chamadas

Dê um clique aqui para acessar o histórico de chamadas

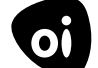

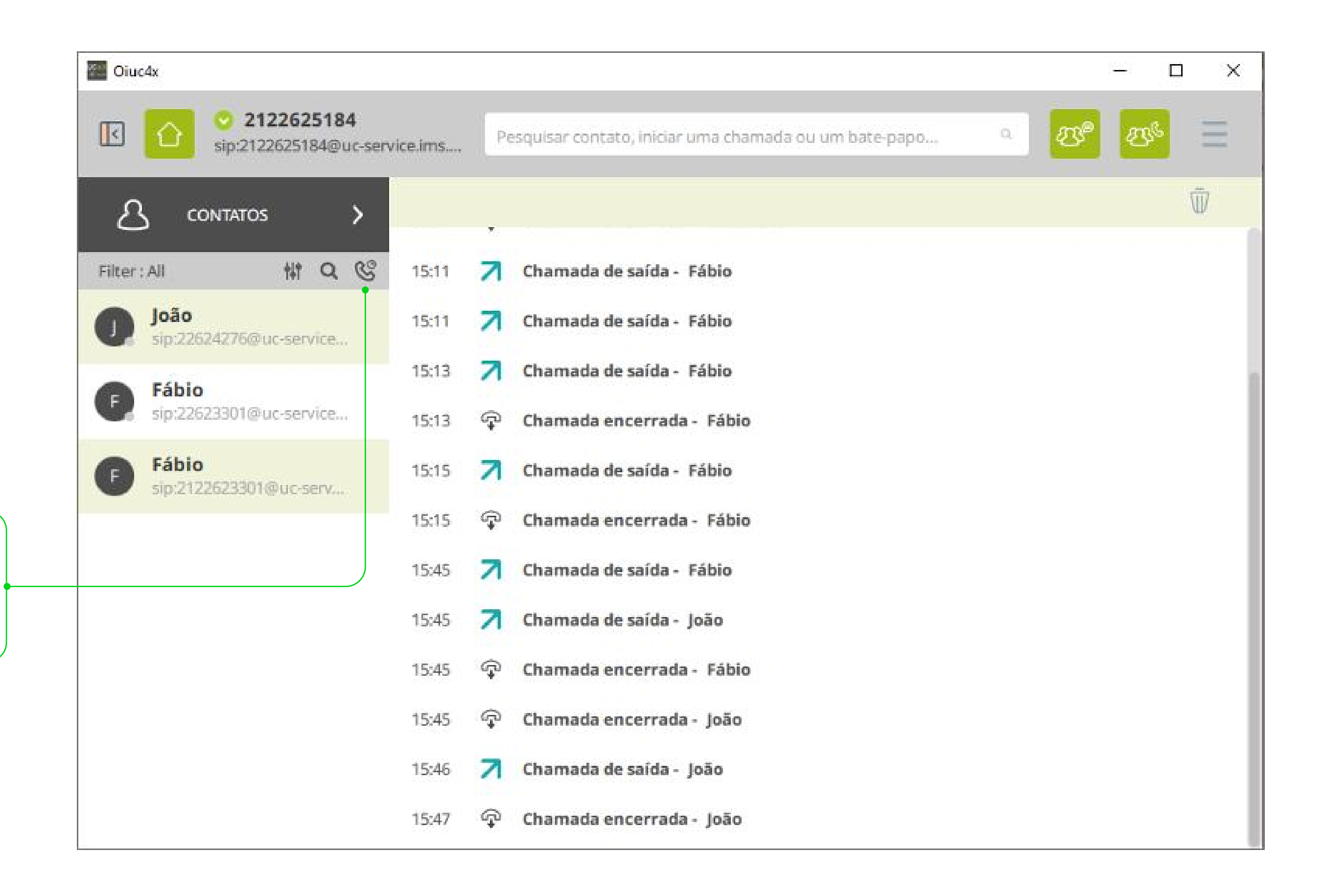

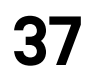

manual do cliente | canais de atendimento

# canais de atendimento

oi

### **SE PRECISAR, É SÓ LIGAR:**

**10331** (Oi Fixo residencial) ou **0800 031 0800** (Oi Fixo empresarial)

Ao ligar, escolha a opção desejada: Serviços ou Reparo

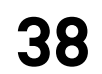

manual do cliente | perguntas mais frequentes

# 5 guia rápido perguntas mais frequentes

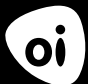

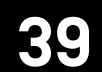

manual do cliente | perguntas mais frequentes

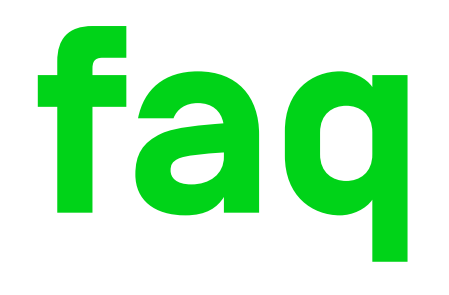

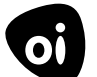

#### 1. Posso usar o Oi Fixo digital em vários aparelhos ao mesmo tempo?

Sim. Você pode ligar com Oi Fixo digital em até dois dispositivos diferentes ao mesmo tempo, usando o app Oi UC4X no seu celular e computador. Por exemplo, ligar pelo seu celular pra alguém enquanto recebe outra ligação pelo computador.

Mas não será possível usar o Oi Fixo digital em dois celulares ao mesmo tempo. Se quiser baixar o app em outro aparelho de celular, será necessário desinstalar o aplicativo do celular atual e baixar no novo.

#### 2. Como recebo o usuário e a senha do meu telefone Oi Fixo digital?

Assim que pedir pra mudar seu telefone pro Oi Fixo digital, vamos enviar pra você por e-mail o seu nome de usuário e senha.

#### 3. Não recebi o e-mail com meu usuário e senha

Confira se o nosso e-mail está na caixa de spam ou no lixo eletrônico do seu e-mail. Caso não esteja lá, ligue pra **103 31** (pessoa física) ou **0800 031 0800** (pessoa jurídica).

#### 4. Esqueci o meu usuário ou senha: e agora?

Ligue pra 103 31 (pessoa física) ou 0800 031 0800 (pessoa jurídica).

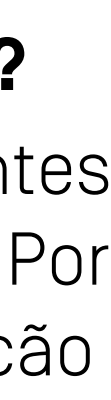

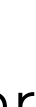

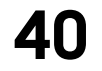

manual do cliente | perguntas mais frequentes

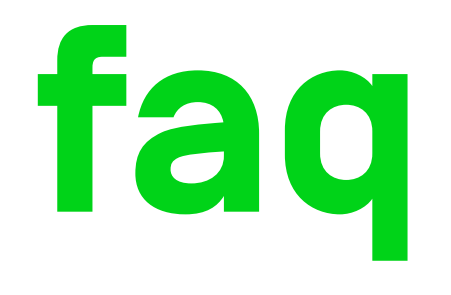

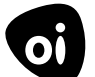

# 5. Quais os requisitos mínimos de configuração meu computador precisa ter pro Oi Fixo digital funcionar?

Seu computador precisa ter um desses sistemas operacionais pra você instalar e usar o aplicativo Oi UC4X:

- Windows 7 ou superior
- macOS 10.11 ou superior
- Linux v5 Debian 8/9

#### 6. Como altero minha senha?

Ligue pra 103 31 (pessoa física) ou 0800 031 0800 (pessoa jurídica).

#### 7. De que forma posso pedir a mudança de várias linhas do telefone Oi Fixo pro Oi Fixo digital?

Você deverá pedir a mudança de cada uma das linhas de telefone individualmente. Os nomes de usuário e senha que você vai receber por e-mail serão diferentes pra cada linha de telefone.

# 8. Se eu mudar meu Oi Fixo pro Oi Fixo digital e depois quiser cancelar o Oi Fixo digital, vou pagar multa de fidelização?

Não. você não vai precisar pagar multa de fidelização se cancelar o Oi Fixo digital.

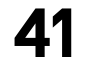

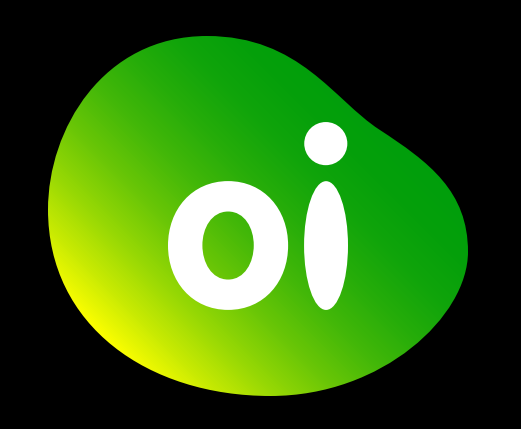

# **obrigado**

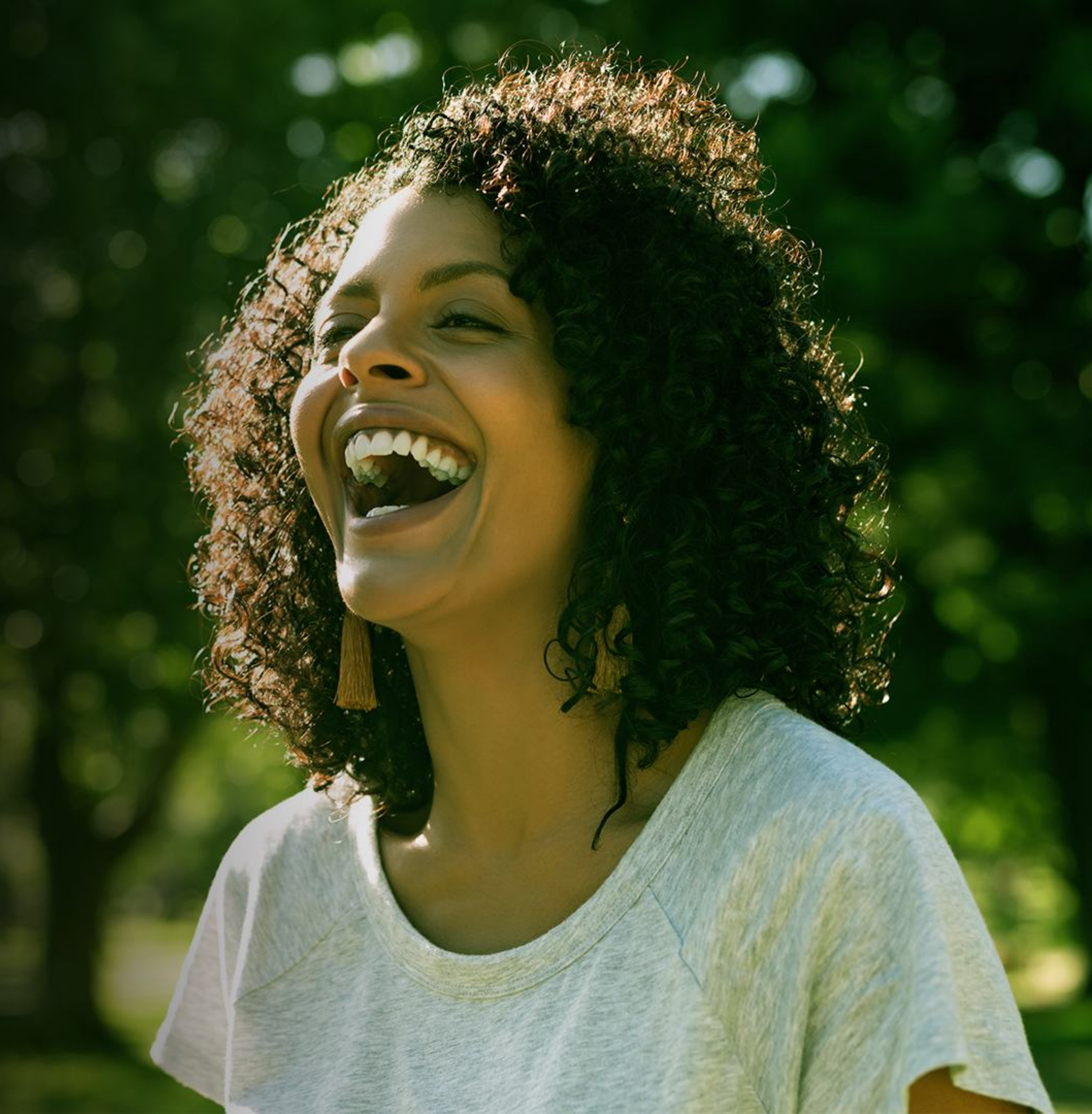